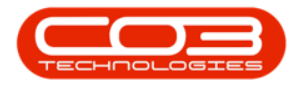

## SERVICE

## **CALLS - WORK ORDERS**

**Note** that there are changes to the Call Centre screens due to the Call Centre Performance Enhancements rolled out in part of the Extended Call Centre - Version Compatibility<sup>1</sup>. The functionality that is available to you may differ depending on the Call Centre mode configured and your user rights. For more information related to this, refer to the <u>Call Centre Mode</u> notes.

A work order, or job card is an order for work to be performed for a **Company** or a **Customer**. <u>All</u> transactions concerning this work, such as part issues, labour time, etc. are logged against the work order.

When work is required for a **Customer**, a **Call** is raised. The system will generate a work order in the background. Transactions are logged on the call, but stored against the work order. <u>More than one</u> work order can be linked to a call, for example, when different tasks needs to be performed to complete one call.

When work is required for a **Company**, such as Building Maintenance or a Machine Repair, then a work order needs to be raised **manually**.

- If the work is for Building Maintenance, or Training, then the work order must be linked to a **functional location**, which must be set up before hand.
- If the work required is for an **asset**, e.g. repair a machine in store to be sold refurbished, then the machine is linked to the **call**.

Work Orders displayed in the *Calls Work Order* listing, are a restricted list of work orders that are linked to the selected **Call**.

1BPO2 v2.5.1.3 or higher

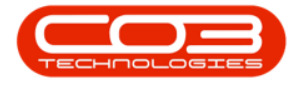

#### Ribbon Select Service > Calls

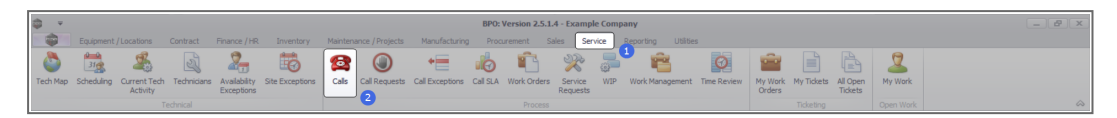

• The *Call Listing* screen will be displayed.

| Image: Description         Operation         Operation                                                                                                    | Canadan Danasalan Listikan                                                                                                    |              |                        |           |                        |             |                              |          |
|----------------------------------------------------------------------------------------------------|----------------------------------------------------------------------------------------------------|--------------|------------------------|-----------|------------------------|-------------|------------------------------|----------|
| Image: market in the second second  | s service rieporarig Gardes                                                                                                    |              |                        |           |                        |             |                              |          |
| Bit         Bit         Water         Bit         Water         Water         Water         Water         Water         Water         Water         Water         Water         Water         Water         Water                                                                                                    |                                                                                                    |              |                        |           |                        |             |                              |          |
| Life         March         Topo         Topo         Conc         Conc         Mark         Mark <t< th=""><th></th><th></th><th></th><th></th><th></th><th></th><th></th><th></th></t<>                                                                                                    |                                                                                                    |              |                        |           |                        |             |                              |          |
| Date         Date         Date         Date         Date         Date         Date         Date         Date         Date         Date           red                                                                                                    |                                                                                                    |              |                        |           |                        |             |                              |          |
| Image: Section of the section of the secting of the secting of the sectio |                                                                                                    |              |                        |           |                        |             |                              |          |
| Prof.         Prof.         Distriction         Calification         Calification <t< th=""><th></th><th></th><th></th><th></th><th></th><th></th><th></th><th>-</th></t<>                                                                                                    |                                                                                                    |              |                        |           |                        |             |                              | -        |
| Image: Section of the section of the sectin of the section of the section |                                                                                                    |              |                        |           |                        |             |                              |          |
| Image: Section of the section of the sectin of the section of the section | Description C                                                                                                    | CalType C    | CallTypeDesc           | ErrorCode | ErrorCodeDesc          | SeriaNo     | CtrtLocationSubject          | Priority |
| Instrument         Image Scale         Image Scale         Image Scale         State         State <th< td=""><td>0: (0)</td><td>0: 1</td><td>0:</td><td>-O-</td><td><ul> <li>0:</li> </ul></td><td>0</td><td>(0)</td><td>-</td></th<>                                                                                                    | 0: (0)                                                                                                    | 0: 1         | 0:                     | -O-       | <ul> <li>0:</li> </ul> | 0           | (0)                          | -        |
| □         ∩         □         □         □         □         □         □         □         □         □         □         □         □         □         □         □         □         □         □         □         □         □         □         □         □         □         □         □         □         □         □         □         □         □         □         □         □         □         □         □         □         □         □         □         □         □         □         □         □         □         □         □         □         □         □         □         □         □         □         □         □         □         □         □         □         □         □         □         □         □         □         □         □         □         □         □         □         □         □         □         □         □         □         □         □         □         □         □         □         □         □         □         □         □         □         □         □         □         □         □         □         □         □         □         □         □                                                                                                    | Test account balances CI                                                                                                    | CR C         | Change Request         |           |                        | 107         |                              |          |
| <ul> <li>Marganet</li> <li>Marganet</li> <li>Marganet<!--</td--><td>Test call for account balances manual. DI</td><td>DR S</td><td>Select Call Type</td><td></td><td></td><td>19-12/1202</td><td></td><td></td></li></ul>                                                                                                    | Test call for account balances manual. DI                                                                                                    | DR S         | Select Call Type       |           |                        | 19-12/1202  |                              |          |
| Image: Sector Sector  | Order the same part twice receive with different batch num Cl                                                                                                    | CR C         | Change Request         |           |                        | sin123      |                              |          |
| •         •         •         •         •         •         •         •         •         •         •         •         •         •         •         •         •         •         •         •         •         •         •         •         •         •         •         •         •         •         •         •         •         •         •         •         •         •         •         •         •         •         •         •         •         •         •         •         •         •         •         •         •         •         •         •         •         •         •         •         •         •         •         •         •         •         •         •         •         •         •         •         •         •         •         •         •         •         •         •         •         •         •         •         •         •         •         •         •         •         •         •         •         •         •         •         •         •         •         •         •         •         •         •         •         •         •                                                                                                            | ForRentalContract N                                                                                                    | NDR N        | New Deal Rental        |           |                        |             | BPO2 TEST 1                  |          |
| Description         Display         Mature law law law law law law law law law law                                                                                                    | Loan machine for temporary high volume printing requirement St                                                                                                    | SERV S       | Service                |           |                        | TOP 12340LD |                              |          |
| 0                                                                                                    | Contract Closure - CO0000054 DI                                                                                                    | DR S         | Select Call Type       |           |                        |             |                              |          |
| Image: Section of the section of the sectin of the section of the section | Call for Monday elapse hours check TE                                                                                                    | TEST T       | Testing                |           |                        | 2020-2222   |                              |          |
| O         P         CO00007         Two g Bests         0.500202         Output gests         0.500202         Output gests         0.500202         0.500200         Output gests         0.500200         Output gests         0.500200         Output gests         0.500200         Output gests                                                                                                    | Call logged 5 days ago for time elapsed checks CI                                                                                                    | CR C         | Change Request         | CONF      | Configuration          | sin123      |                              |          |
| D         D         Different         Extension         Extension         Extension           D         main         E         Concerns         E         Concerns         E         <                                                                                                    | Call looped 4 days ago for elapse time checks                                                                                                    | UPG U        | Joorade                |           |                        | sin123      |                              |          |
| 0         ••••••••••••••••••••••••••••••••••••                                                                                                    | Call logged 3 days ago for elapse time checks DR                                                                                                    | DR S         | Select Call Type       |           |                        | sin123      |                              |          |
| On-on-<br>on-<br>the         □         0.000000         mage bits Phy1141         -0.0000000         Mage bits Phy1141         -0.0000000         Mage bits Phy1141         -0.0000000                                                                                                    | Test future cal - for elapsed time                                                                                                    | upg u        | Joorade                |           |                        | 20-98765    |                              |          |
| Decision         ID         CONSIDE         The Write Write Write         CONSIDE         Constraint         Constraint<                                                                                                    | Test elapsed hours - 2 days prior TE                                                                                                    | TEST T       | Testing                |           |                        | AT5000000   |                              |          |
| Output         El Constant         El Constant         <                                                                                                    | Test elapsed time 2 - day prior                                                                                                    | TEST T       | Testing                |           |                        | SIN32413546 |                              |          |
| 0 m m         □         0.000000         The get best start         0.010200         Advanged control mode by 100         0.010200         Advanged control mode by 100         0.010200         Advanged control mode by 100         0.010200         Advanged control mode by 100         0.010200         Advanged control mode by 100         0.010200         Advanged control mode by 100         0.010200         Advanged control mode by 100         0.010200         Advanged control mode by 100         0.010200         Advanged control mode by 100         0.010200         Advanged control mode by 100         0.010200         Advanged control mode by 100         0.010200         Advanged control mode by 100         0.000000         Advanged control mode by 100         0.000000         Advanged control mode by 100         0.000000         Advanged control mode by 100         0.000000         Advanged control mode by 100         0.000000         Advanged control mode by 100         0.000000         Advanged control mode by 100         0.000000         Advanged control mode by 100         0.000000         Advanged control mode by 100         0.000000         0.000000         0.000000         Advanged control mode by 100         0.000000         Advanged control mode by 100         0.000000         0.000000         0.000000         0.000000         0.000000         0.000000         0.000000         0.000000         0.000000         0.000000         0.000000                                                                                                    | Test elansed hours 1                                                                                                    | TEST T       | Testion                |           |                        | sin123      |                              |          |
| □         □         □         □         □         □         □         □         □         □         □         □         □         □         □         □         □         □         □         □         □         □         □         □         □         □         □         □         □         □         □         □         □         □         □         □         □         □         □         □         □         □         □         □         □         □         □         □         □         □         □         □         □         □         □         □         □         □         □         □         □         □         □         □         □         □         □         □         □         □         □         □         □         □         □         □         □         □         □         □         □         □         □         □         □         □         □         □         □         □         □         □         □         □         □         □         □         □         □         □         □         □         □         □         □         □         □                                                                                                            | Test with site menaner amail entered at                                                                                                    | ATM A        | Idministration         |           |                        | 107         |                              |          |
| 0         mill         10         0.00077         mill winds // points         0.101201         Managed and points         0.000071         mill winds // points         0.101201         Managed and points         0.000071         mill winds // points         0.000071         mill winds // points                                                                                                    | test arother rail enail                                                                                                    | ADM A        | Laninistration         |           |                        | 095011015   |                              |          |
| On-Onio         El CO00031         Instantor () Sector         Sector                                                                                                    | Test new cell for enail description in body (7)                                                                                                    | CP 0         | Thaopa Request         |           |                        | 005011015   |                              |          |
| O offering         III 0.000039         Instance Operand                                                                                                    | RathfinMaint - Bathroom Bin Maintenance                                                                                                    | on o         | Schark and Maintenance |           |                        |             | Charlens Centre - Hilmest    |          |
| O #         □         □         □         □         □         □         □         □         □         □         □         □         □         □         □         □         □         □         □         □         □         □         □         □         □         □         □         □         □         □         □         □         □         □         □         □         □         □         □         □         □         □         □         □         □         □         □         □         □         □         □         □         □         □         □         □         □         □         □         □         □         □         □         □         □         □         □         □         □         □         □         □         □         □         □         □         □         □         □         □         □         □         □         □         □         □         □         □         □         □<         □<         □<         □<         □<         □<         □<         □<         □<         □<         □<         □<         □< <th□<< th=""> <th□<< th=""> <th□<< th=""></th□<<></th□<<></th□<<>                                                                                                    | SathGebraint - Bathroom Din Maintenance Ch                                                                                                    | ан а<br>см с | Interded Hamenance     |           |                        |             | Checkers Centre - Hildrest   |          |
| Bernford         E         CODOC         Control         C (1)/201         Control         C (1)/201         Control         C (1)/201         Control         C (1)/201         Control         C (1)/201         Control         C (1)/201         Control         C (1)/201         C (1)/201 <thc (1)="" 201<="" th=""> <thc (1)="" 201<="" th=""> <th< td=""><td>The Commercial Test Test</td><td></td><td>lastalation</td><td></td><td></td><td></td><td>Constant Contract - Interest</td><td></td></th<></thc></thc>                                                                                                    | The Commercial Test Test                                                                                                    |              | lastalation            |           |                        |             | Constant Contract - Interest |          |
| Orm         III         0.0000001         Instructor/Space         C 101/2011         Outsagend         0.000000           O ref.         III         0.0000004         Instructor/Space         C 101/2011         Outsagend         0.000000           O ref.         III         0.0000004         Instructor/Space         C 101/2011         Outsagend         0.000004           O ref.         III         0.0000004         Instructor/Space         C 101/2012         Unkargend         0.00000           O ref.         III         0.0000044         Instructor/Space         C 101/2012         Unkargend         0.00000           O ref.         III         0.0000004         Instructor/Space         2.01/2012         Unkargend         0.000000           O ref.         III         0.0000004         Instructor/Space         2.01/2012         Unkargend         0.000000           III         0.0000001         Instructor/Space         2.01/2012         Unkargend         0.000000           III         0.0000001         Instructor/Space         2.01/2012         Unkargend         0.000000           IIII         0.0000001         Instructor/Space         2.01/2012         Unkargend         0.000000           IIIIIIIIIIIIIIIIIIIIIIIIIIIIIIIIIIII                                                                                                    | The Contract of the Test                                                                                                    | 2451 P       | recaldoor              |           |                        | 10011000    | rorescrillo Colluc           |          |
| Or Infraret         □         □         □         □         □         □         □         □         □         □         □         □         □         □         □         □         □         □         □         □         □         □         □         □         □         □         □         □         □         □         □         □         □         □         □         □         □         □         □         □         □         □         □         □         □         □         □         □         □         □         □         □         □         □         □         □         □         □         □         □         □         □         □         □         □         □         □         □         □         □         □         □         □         □         □         □         □         □         □         □         □         □         □         □         □         □         □         □         □         □         □         □         □         □         □         □         □         □         □         □         □         □         □         □         □ <t< td=""><td>2PG - 2 Month Service St</td><td>94 9<br/>94 0</td><td>scheduled Maintenance</td><td></td><td></td><td>NEW 1234</td><td>Charless Carbo - Ullerab</td><td></td></t<>                                                                                                    | 2PG - 2 Month Service St                                                                                                    | 94 9<br>94 0 | scheduled Maintenance  |           |                        | NEW 1234    | Charless Carbo - Ullerab     |          |
| Openation         International System         Control (Control (Contro) (Control (Control (Contro) (Control (Control (Cont                    | Sautor Marit - Sauto on Britmantesance Sr                                                                                                    | 54 5         | scheduled Marnenande   |           |                        |             | checkes cente - Hildesc      |          |
| Origing         Bit Stocope         Bit Stocope                                                                                                    | Damonwant - bathroom bin Mantenance Si                                                                                                    | 94 9<br>94 9 | scheduled Hantenance   |           |                        |             | Checkers Centre - Hildrest   |          |
| © Concele         E         Discovers         Non-r-11/8/00                                                                                                    | Sathsmeant - Bathroom Bin Mantenance SP                                                                                                    | 5M 5         | scheduled Maintenance  |           |                        |             | Checkers Centre - Hildrest   |          |
| Q al         B D000003         Network (Party)         23(1)(25)         Makaged           B D000003         Network (Party)         23(1)(25)         Makaged         B8500           B D000004         Network (Party)         23(1)(25)         Makaged         B8500           B D000004         Network (Party)         14(1)(25)         Makaged         B8500           B D000004         Network (Party)         14(1)(25)         Makaged         B8500           B D000004         Network (Party)         14(1)(25)         Makaged         B8500           B D000004         Network (Party)         14(1)(25)         Makaged         B8500           B D000004         Network (Party)         14(1)(25)         Makaged         B8500           B D000005         Network (Party)         14(1)(25)         Makaged         B8500           B D000005         Network (Party)         23(1)(25)         Makaged         B8500           B D000005         Network (Party)         23(1)(25)         Makaged         B8500           B D000005         Network (Party)         23(1)(25)         Makaged         B8500           B D000005         Network (Party)         23(1)(25)         Makaged         B8500                                                                                                    | 2h5 - 2 month service 5h                                                                                                    | 514 5        | scheduled Maintenance  |           |                        | 14/80/      |                              |          |
| B         U0000004         (mpc Whole [m]) (33         (mpl) (259)         Unkaged         (mpc) (350)           B         CM000004         (mpc) (350)         Unkaged         (mpc) (350)         Unkaged         (mpc) (350)           B         CM000004         (mpc) (350)         Unkaged         (mpc) (350)         (mpc) (350)         (m                                                                                                    | Detrionment - betrioon bin Mentenence                                                                                                    | 349 S        | scheduled Mansenance   |           |                        |             | Checkers Centre - Histrest   |          |
| E         B000001         Imperivative (Pro) Law         B1010371         Linkargent         B00000           E         D0000051         Imperivative (Pro) Law         B1010371         Linkargent         B00000           E         D0000051         Imperivative (Pro) Law         B1010371         Linkargent         B00000           E         D0000051         Imperivative (Pro) Law         B1010371         Linkargent         B00000           E         D0000051         Imperivative (Pro) Law         B1010371         Linkargent         B00000           E         D0000551         Imperivative (Pro) Law         B1010371         Linkargent         B00000           E         D0000551         Imperivative (Pro) Law         B1010371         Linkargent         B000051           E         D0000551         Imperivative (Pro) Law         B1010371         Linkargent         B00051                                                                                                    | 2h5 - 2 lionth service 5r                                                                                                    | 54 5         | scheduled Maintenance  |           |                        | 18-30200    |                              |          |
| a:         uccossory:         Tetrahosci Cylmark         - 111/10/22         Undarged         0.00000           B:         D0000099         Tetrahosci Cylmark         - 111/10/22         Undarged         0.00000           B:         D0000099         Tetrahosci Cylmark         - 011/10/20         Undarged         0.00000           B:         D0000091         Tetrahosci Cylmark         - 011/10/20         Undarged         0.00000           B:         D0000091         Tetrahosci Cylmark         - 200/021         Undarged         0.00000           B:         D0000091         Tetrahosci Cylmark         - 200/021         Undarged         0.00000           B:         D0000091         Tetrahosci Cylmark         - 200/021         Undarged         0.00000           B:         D0000091         Tetrahosci Cylmark         - 200/021         Undarged         0.00000           B:         D0000091         Tetrahosci Cylmark         - 200/022         Undarged         0.00000                                                                                                    | ner - commercial ner rest                                                                                                    | 101 In       | Installation           |           |                        |             | Porest mis Centre            |          |
| Is         UNX0077         VEX10000 (UNX077)         UNX00700         UNX007000         UNX007000         UNX007000         UNX007000         UNX007000         UNX007000         UNX007000         UNX007000         UNX007000         UNX0070000         UNX0070000         UNX0070000         UNX0070000         UNX0070000         UNX0070000         UNX00700000         UNX0070000000000000000000000000000000000                                                                                                    | performent - perform on Mantenance 57                                                                                                    | 5m 5         | scheduled manschählte  |           |                        |             | checkers centre - Hildrest   |          |
| BL CARGORDY                                                                                                    | satisment - satiroon sin Maintenance SP                                                                                                    | SM S         | scheduled Maintenance  |           |                        |             | Uneovers Centre - Hildrest   |          |
| bit Un000097         Westwood University         22/06/2019         Unklagged         08/01/00           BIC CR0000955         Westwood University         00/06/2019         Unklagged         08:01/00           BIC CR0000955         Hope Warks (Phr.) Ltd         18/06/2019         Unklagged         08:01/00                                                                                                    | Demonwent - betrioom bin Meintenence 9                                                                                                    | 5M 5         | scheduled Haintenance  |           |                        |             | uneoxers centre - Hildrest   |          |
| El:         CN0000956         Westwood Dynamic          20/09/2019         Uniksigned         08:00:00           El:         CN0000555         Hope Works (Pty) Ltd          18/09/2019         Linkasigned         08:00:00                                                                                                    | SatrisinMant - Bathroom Bin Maintenance SP                                                                                                    | sm S         | scheduled Maintenance  |           |                        |             | Checkers Centre - Hildrest   |          |
| El ENDODOVIS 5 Hope Works (Pty) Ltd 18/09/2019 UnAssigned 08:00:00                                                                                                    | BathBinMaint - Bathroom Bin Maintenance SF                                                                                                    | SM S         | Scheduled Maintenance  |           |                        |             | Checkers Centre - Hildrest   |          |
|                                                                                                    | Ther - Commercial Tier Test DV                                                                                                    | 161 H        | Installation           |           |                        |             | Porest Hills Centre          |          |
| B CN0001954 Green Tea Supplies 17/09/2019 UnAssigned 08:00:00                                                                                                    | 2MS - 2 month service SP                                                                                                    | SM S         | Scheduled Maintenance  |           |                        | NEW 1234    |                              |          |
| Control Parameter Independent Independent Independent                                                                                                    | Publications Publication Participations Provide Provide Provid | ~ ~          |                        |           |                        |             | Phone Parks - Marrie         |          |

- The Calls are listed by *Site* and will display calls for the first Site listed.
- Click on the relevant *Site* for the calls you wish to view.

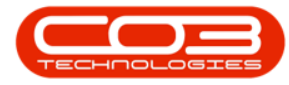

|                      |                       |                        |               |                      |                  | Call t   | Listing - BPO: Version 2.5.1.4 - Example Company            |         |                            |           |               |             |                             |          |
|----------------------|-----------------------|------------------------|---------------|----------------------|------------------|----------|-------------------------------------------------------------|---------|----------------------------|-----------|---------------|-------------|-----------------------------|----------|
| Home Equipment / Loc | ations Contract       | Finance / HR Inventor  | y Maintenance | / Projects Manufai   | turing Procureme | nt Sales | Service Reporting Utilities                                 |         |                            |           |               |             |                             |          |
| ) 🚺 🕄                | [3] Save Layout       | My Call                |               | M 🖬 🚩                | III              |          |                                                             |         |                            |           |               |             |                             |          |
| Edit Refresh         | C Care Dilar          | Close                  | Complete Ho   | d Pending Release    | Print Report     | s        |                                                             |         |                            |           |               |             |                             |          |
|                      | fl saverino           | • 300 C                |               |                      |                  |          |                                                             |         |                            |           |               |             |                             |          |
|                      |                       |                        |               |                      |                  |          |                                                             |         |                            |           |               |             |                             |          |
| Find O Filter        |                       |                        |               |                      |                  |          |                                                             |         |                            |           |               |             |                             |          |
|                      | CalReference C        | lustomerName           | CalDate       | CalState             | Technician       | CalTime  | Description                                                 | CalType | CallTypeDesc               | ErrorCode | ErrorCodeDesc | SeriaNo     | CtriLocationSubject         | Priority |
|                      | Y 10: 1               | 0:                     |               | ·D:                  | ·O:              | ×D:      | -0:                                                         | ×D:     | ·0:                        | ×0+       | 4D<           | ×0×         | *D:                         |          |
| formation            | E CN0001003 Y         | oung Bectric           |               | Awaiting Acceptance  | Arin Milton      | 10:09:10 | Test account balances                                       | CR      | Change Request             |           |               | 107         |                             |          |
| 🖸 Durban             | CN0001002 5           | amenthes Diner         | 12/12/2022    | Awaiting Acceptance  | Mary Thompson    | 16:18:30 | Test call for account balances manual.                      | DR      | Select Cal Type            |           |               | 19-12/1202  |                             |          |
| O New                | E CN0001001 Y         |                        |               |                      |                  |          | Order the same part twice receive with different batch num  | CR      | Change Request             |           |               | sin123      |                             |          |
| In Progress          | E CN0000995 H         | iope Works (Pty) Ltd   |               | UnAssigned           |                  |          | ForRentalContract                                           | NDR     | New Deal Rental            |           |               |             | BPO2 TEST 1                 |          |
| O Product            | E CN0000992 T         | top Vehicle Hire       |               | Amaiting Acceptance  | Daniel Balgowen  | 14:09:17 | Loan machine for temporary high volume printing requirement | SERV    | Service                    |           |               | TOP 12340LD |                             |          |
| Complete             | E CN0000991 A         | ipple Juice Inc        | 24/10/2022    | UnAssigned           |                  | 16:38:15 | Contract Closure - C00000054                                | DR      | Select Call Type           |           |               |             |                             |          |
| O AL                 | E CN0000989 D         |                        |               |                      |                  |          | Call for Monday elapse hours check                          |         | Testing                    |           |               |             |                             |          |
| Pretoria             | E CN0000988 Y         | oung Bectric           | 03/06/2022    | UnAssigned           |                  | 05:00:00 | Call logged 5 days ago for time elapsed checks              | CR      | Change Request             | CONF      | Configuration | sin123      |                             |          |
| O New                | E CN0000987 Y         | oung Bectric           | 06/06/2022    | UnAssigned           |                  | 05:00:00 | Call logged 4 days ago for elapse time checks               | UPG     | Upprade                    |           |               | sin123      |                             |          |
| In Progress          | E CN0002905 Y         | oung Electric          | 07/06/2022    | UnAssigned           |                  | 05:00:00 | Call logged 3 days ago for elapse time checks               | DR      | Select Cal Type            |           |               | sin123      |                             |          |
| 🕑 Hold               | E CN0000985 H         | tope Works (Pty) Ltd   | 10/06/2022    | UnAssigned           |                  | 16:09:13 | Test future call - for elapsed time                         | LIPG    | Upprade                    |           |               | 20-98765    |                             |          |
| Pending              | E CN0000984 H         | tope Works (Pty) Ltd   | 08/06/2022    | UnAssigned           |                  | 05:10:00 | Test elapsed hours - 2 days prior                           | TEST    | Testing                    |           |               | AT5000000.  |                             |          |
| Complete             | E 010000983 H         | toow Works (Ptv) Ltd   | 09/06/2022    | UnAssigned           |                  | 05:08:31 | Test elapsed time 2 - day prior                             | TEST    | Testing                    |           |               | SIN32413546 |                             |          |
| O AI                 | E CN0000982 Y         |                        |               | UnAssigned           |                  | 05:00:35 | Test elapsed hours 1                                        | TEST    | Testing                    |           |               | sin123      |                             |          |
| Cape Town            | E CN0000975 Y         |                        | 19/11/2019    | Assisting Acceptance | Blanca Du Tolt   | 11:24:39 | Test with site manager email entered                        | ADM     | Administration             |           |               | 107         |                             |          |
| O In Program         | E (N0000974 H         | tope Works (Ptv) Ltd   |               | Amaiting Acceptance  | Bience Du Toit   | 16:30:20 | test another call email                                     | ADM     | Administration             |           |               |             |                             |          |
| O Held               | E CN0000972 H         | ione Works (Ptv) Ltd   | 18/11/2019    | Awaiting Acceptance  | Biaoca Du Toit   | 15:57:00 | Test new call for email description in body                 | CR      |                            |           |               |             |                             |          |
| () Pendina           | E CN0000971 M         | Verturned Dynamic      | 29/11/2019    | Unterimed            |                  | 08-00-00 | RathBinMaint - Bathroom Bin Maintenance                     | 94      | Schark der Maintenanne     |           |               |             | Checkers Centre - Hilmest   |          |
| C Complete           | EE CN0000920 W        | Vestwood Dynamic       | 22(11/2019    | Untesimed            |                  | 08-00-00 | RathBinMaint - Rathroom Bin Maintenance                     | SM      | Scheduled Maintenance      |           |               |             | Checkers Centre - Hilcrest  |          |
| O Al                 | E CN00000000 H        | inne Winder (Phy) I M  | 16/11/2019    | Unterimed            |                  | 02:00:00 | Ter - Commercial Ter Tert                                   | DAT     | Installation               |           |               |             | Eccent Mile Centre          |          |
| 1 tioenfontein       | E CN0000968 G         | isen Tea Sundes        | 16(11/2019    | Universid            |                  | 08-00-00 | 2WS - 2 month service                                       | 94      | Scherk lerl Maintenance    |           |               | NFW1234     |                             |          |
| New                  | E CN0000067 W         | Vertured Dunamic       | 15/11/2019    | Unterimed            |                  | 09:00:00 | DathGinMaint - Dathones Dis Maintenance                     | CM      | Crited and Maintenance     |           |               |             | Charlens Centre - Milmert   |          |
| In Progress          | E CN0000955           | Vestwood Dynamic       | 08/11/2019    | Unterimed            |                  | 03-00-00 | Balt/SinNaint - Baltroom Bin Maintenance                    | 94      | Schark lard Maintenance    |           |               |             | Checkers Centre - Hildrest  |          |
| O Hold               | E CN0000065           | Vesturoed Dunamic      | 01/11/2019    | Unterimed            |                  | 09-00-00 | Osth Gebraint - Ostherang Dis Maintenance                   | CM      | Crited and Maintenance     |           |               |             | Charlens Centre - Hillmest  |          |
| O Pending            | E CN0000954           | inck DC + IT Choo      | 26(10/2019    | Unterimed            |                  | 03-00-00 | 2MS - 2 month rensing                                       | CM      | Scheduled Maintenance      |           |               | 147907      |                             |          |
| O al                 | E CN0000953           | Vestwood Dynamic       | 25/10/2019    | Universid            |                  | 08-00-00 | Ball-RinNaint - Baltroom Rin Maintenance                    | 94      | Schark larl Maintenance    |           |               |             | Checkers Centre - Hilmest   |          |
| 0 **                 | E (N0002952           | ince Works (Ptv) Ltd   | 19(10/2019    | Unissimed            |                  | 08:00:00 | 2MS - 2 month service                                       | SM      | Scheduled Maintenance      |           |               | 18-30202    | Concerne - morest           |          |
|                      |                       | inger Works (* cy) cas | 10/10/2010    | University of        |                  | 00.00.00 | The Commencial Test                                         | D.CT.   | Sector concernance         |           |               | 10 00100    | Farmed Mile Combon          |          |
|                      | E CN0000001 H         | Note works (Proy) Cou  |               | University inter     |                  | 03-00-00 | Patholicitaint - Bathones Ris Maintenance                   | CM .    |                            |           |               |             | Checking Centre - Millorent |          |
|                      | E CNOODES I           | Nartwood Dunamic       | 11/10/2019    | Unterimed            |                  | 02:00:00 | BathBinMaint - Bathroom Bin Maintenance                     | GM .    | Crited and Maintenance     |           |               |             | Checkers Centre - Hildrest  |          |
|                      | E (NO000055 V         | Nankaman Demonia       | 01/10/2019    | Lin Logican          |                  | 08-00-00 | RathBertraint Rathmann Bir Maintenann                       | 614     | Calculated and Maintenance |           |               |             | Charless Canton Milliont    |          |
|                      | E2 CN0000057          | Vestman oynamic        | 27/00/2019    |                      |                  | 02-00-00 | PathGoldsint - Date over der Maintenance                    | CM      | Crited and Maintenance     |           |               |             | Checkers Centre - Hildrest  |          |
|                      | E CN0000955           | Vestwood Dynamic       | 20/09/2019    | Unterimed            |                  | 03-00-00 | BathdinMaint - Bathroom Bin Maintenance                     | ON .    | Schad ded Maintenance      |           |               |             | Checkers Centre - Millest   |          |
|                      | E CHARGODOSE H        | restmonu o ynamic      | 19/09/2019    |                      |                  | 08-00-00 | Text - Cremential Text Text                                 | BAT     | Surevuev maintenance       |           |               |             | Encert Mile Centre          |          |
|                      | (II) CHICOLOGISS (II) | inger manne (PTY) L02  | 17/00/2019    | Links and            |                  | 03-03-00 | 242 Describer of the                                        | CH4     | Colored and Machineses     |           |               | MENU ADA    | Contract mar Cleriche       |          |
|                      | E 04000954 6          | reen rea oupples       |               | University red       |                  | 08100300 | 210 - 2 80801 50 900                                        | 014     | sureureu maintenance       |           |               | MEH 1234    |                             |          |
|                      | Count: 386            |                        |               |                      |                  |          |                                                             |         |                            |           |               |             |                             |          |
|                      |                       |                        |               |                      |                  |          |                                                             |         |                            |           |               |             |                             |          |

• Select the *Call* you wish to work with.

| â v                          | v Cal Listing - UPO Version 25.1.4 - Example Company @ |                      |                |                        |                    |          |                                                             |         |                       |           |               |                   |                             |                | X       |
|------------------------------|--------------------------------------------------------|----------------------|----------------|------------------------|--------------------|----------|-------------------------------------------------------------|---------|-----------------------|-----------|---------------|-------------------|-----------------------------|----------------|---------|
| Bone Equipment / Lo          |                                                        | Enance / HR D        |                |                        |                    |          |                                                             |         |                       |           |               |                   |                             |                | 2 X     |
|                              |                                                        | we all My Cal        |                |                        |                    |          |                                                             |         |                       |           |               |                   |                             |                |         |
| 🕒 💋 🥨 work                   | Wirkenar                                               | Annie and Annie      |                |                        |                    |          |                                                             |         |                       |           |               |                   |                             |                |         |
| Add Edit Refresh             | Cana Dite                                              | C Shart              | Close Complete | Hold Pending Rela      | ase Print Repor    | 2 E      |                                                             |         |                       |           |               |                   |                             |                |         |
| Maintain Chata               |                                                        | a start              |                |                        |                    |          |                                                             |         |                       |           |               |                   |                             |                |         |
|                              |                                                        |                      |                |                        |                    |          |                                                             |         |                       |           |               |                   |                             |                |         |
| @ Find O Filter              |                                                        |                      |                |                        |                    |          |                                                             |         |                       |           |               |                   |                             |                |         |
|                              | CallReference                                          | CustomerName         | CalDat         | calState               | Technician         | CalTime  | Description                                                 | CalType | CallTypeDesc          | ErrorCode | ErrorCodeDesc | SeriaNo           | CtriLocationSubject         | Priority       | Mod     |
|                              | Y 10:                                                  | ×⊡<                  |                | 10:                    | × <b>O</b> :       | ×D:      | 0:                                                          | ×D:     | 0:                    | ×0:       | 1D:           | ×0:               | 4 <b>D</b> :                |                |         |
| Information                  | E CN0001003                                            | Young Electric       |                | 022 Awaiting Acceptan  | ce Arin Milton     | 10:09:10 | Test account balances                                       | CR      | Change Request        |           |               | 107               |                             |                |         |
| V Durben                     | CN0001002                                              | Samanthas Diner      | 12/12/2        | 022 Awaiting Acceptan  | ce Mary Thompson   | 16:18:30 | Test call for account balances manual.                      | DR.     | Select Call Type      |           |               | 19-12/1202        |                             |                | 3       |
| In Progress                  | E CN0001001                                            | Young Bectric        | 29/11/3        | 022 UnAssigned         |                    | 11:29:19 | Order the same part twice receive with different batch num. | CR      | Change Request        |           |               | sin123            |                             |                |         |
| () Hold                      | E CN0000995                                            | Hope Works (Pty) Lt  | d 31/10/7      | 022 UnAssigned         |                    | 11:01:11 | ForRentalContract                                           | NDR     | New Deal Rental       |           |               |                   | BPO2 TEST 1                 |                | 2       |
| Pending 1                    | <ul> <li>E CN0000992</li> </ul>                        | Top Vehicle Hire     | 25/10/3        | 022 Assaiting Acceptan | ce Daniel Balgowen | 14:09:17 | Loan machine for temporary high volume printing requirement | t SERV  | Service               |           |               | TOP 12340LD       |                             |                | 3       |
| Complete                     | E CN0000991                                            | Apple Juice Inc      |                | 022 UnAssigned         |                    |          |                                                             | DR      | Select Call Type      |           |               |                   |                             |                | 2       |
| O Al                         | E CN0000989                                            | Derton / Technologie | es 13/06/3     | 022 UnAssigned         |                    | 09:00:00 | Call for Monday elapse hours check                          | TEST    | Testing               |           |               | 2020-2222         |                             |                | 3       |
| - O Pretoria                 | E CN0000988                                            | Young Bectric        | 03/06/3        | 022 UnAssigned         |                    | 05:00:00 | Call logged 5 days ago for time elapsed checks              | CR      | Change Request        | CONF      | Configuration | sin123            |                             |                | 3       |
| O New                        | E CN0000987                                            | Young Electric       | 06/06/2        | 022 UnAssigned         |                    | 05:00:00 | Call logged 4 days ago for elapse time checks               | UPG     | Upgrade               |           |               | sin 123           |                             |                | 3       |
| University University        | CN0000986                                              | Young Electric       | 07/06/3        | 022 UnAssigned         |                    | 05:00:00 | Call logged 3 days ago for elapse time checks               | DR.     | Select Call Type      |           |               | sin123            |                             |                | 3       |
| O Peodos                     | E CN0000985                                            | Hope Works (Pty) Lt  | id 10/06/3     | 022 UnAssigned         |                    | 16:09:13 | Test future call - for elapsed time                         | LIPG    | Upgrade               |           |               | 20-98765          |                             |                | 3       |
| (a) Complete                 | E CN0000984                                            | Hope Works (Pty) Lt  | d 08/06/3      | 022 UnAssigned         |                    | 05:10:00 | Test elapsed hours - 2 days prior                           | TEST    | Testing               |           |               | AT5000000         |                             |                | 3       |
| Q AI                         | E CN0000983                                            | Hope Works (Pty) Lt  | sd 09/06/3     | 022 UnAssigned         |                    | 05:08:31 | Test elapsed time 2 - day prior                             | TEST    | Testing               |           |               | SIN32413546       |                             |                | 3       |
| v 👩 Cape Town                | E CN0000982                                            | Young Electric       |                | 022 UnAssigned         |                    | 05:00:35 | Test elapsed hours 1                                        |         | Testing               |           |               | sin 123           |                             |                |         |
| New                          | E CN0000976                                            |                      |                | 019 Awaiting Acceptan  | ce Blanca Du Tolt  | 11:24:39 | Test with site manager email entered                        | ADM     | Administration        |           |               |                   |                             |                | 3       |
| In Progress                  | E CN0000974                                            | Hope Works (Pty) Lt  | id 18/11/3     | 019 Amaiting Acceptan  | ce Bianca Du Toit  | 16:30:20 | test another call email                                     | ADM     | Administration        |           |               | 095010015         |                             |                | 3       |
| () Hold                      | E CN0000972                                            | Hope Works (Pty) Lt  | 18/11/3        | 019 Awaiting Acceptan  | ce Bianca Du Toit  | 15:57:00 | Test new call for email description in body                 | CR      | Change Request        |           |               | 095011015         |                             |                |         |
| Pending                      | E CN0000971                                            | Westwood Dynamic     | 29/11/3        | 019 UnAssigned         |                    | 03:00:00 | BathBinMaint - Bathroom Bin Maintenance                     | 5M      | Scheduled Maintenance |           |               |                   | Checkers Centre - Hildrest  |                | 2       |
| Complete                     | E CN0000970                                            | Westwood Dynamic     |                | 019 UnAssigned         |                    | 08:00:00 | BathBinMaint - Bathroom Bin Maintenance                     | SM      | Scheduled Maintenance |           |               |                   | Checkers Centre - Hillcrest |                | 2       |
| - Di Harringtein             | E CN0000969                                            | Hope Works (Pty) Lt  | d 16/11/3      | 019 UnAssigned         |                    | 03:00:00 | Tier - Commercial Tier Test                                 | INST    | Installation          |           |               |                   | Forest Hills Centre         |                | 2       |
| O New                        | E CN0000968                                            | Green Tea Supplies   | 16/11/3        | 019 UnAssigned         |                    | 08:00:00 | 2MS - 2 month service                                       | \$24    | Scheduled Maintenance |           |               | NEW1234           |                             |                | 2       |
| () In Progress               | E CN0000967                                            | Westwood Dynamic     |                | 019 UnAssigned         |                    | 08:00:00 | BathBinMaint - Bathroom Bin Maintenance                     | SM      | Scheduled Maintenance |           |               |                   | Checkers Centre - Hildrest  |                | 2       |
| () Hold                      | E CN0000966                                            | Westwood Dynamic     | 08/11/3        | 019 UnAssigned         |                    | 03:00:00 | BathBinMaint - Bathroom Bin Maintenance                     | 514     | Scheduled Maintenance |           |               |                   | Checkers Centre - Hildrest  |                | 2       |
| Pending                      | E CN0000965                                            | Westwood Dynamic     |                | 019 UnAssigned         |                    | 08:00:00 | BathBinMaint - Bathroom Bin Maintenance                     | SM      | Scheduled Maintenance |           |               |                   | Checkers Centre - Hildrest  |                | 2       |
| <ul> <li>Complete</li> </ul> | E CN0000964                                            | Hack PC - IT Shop    | 26/10/3        | 019 UnAssigned         |                    | 08:00:00 | 2MS - 2 month service                                       | SM      | Scheduled Maintenance |           |               | 147807            |                             |                | 2       |
| O Al                         | E CN0000963                                            | Westwood Dynamic     | 25/10/3        | 019 UnAssigned         |                    | 03:00:00 | BathSinNaint - Bathroom Bin Maintenance                     | \$24    | Scheduled Maintenance |           |               |                   | Checkers Centre - Hilcrest  |                | 2       |
|                              | E CN0000962                                            | Hope Works (Pty) Lt  | 1d 19/10/3     | 019 UnAssigned         |                    | 08:00:00 | 2MS - 2 month service                                       | SM      | Scheduled Maintenance |           |               | 18-30200          |                             |                |         |
|                              | E CN0000961                                            | Hope Works (Pty) Lt  | d 18/10/3      | 019 UnAssigned         |                    | 03:00:00 | Tier - Commercial Tier Test                                 | INST    | Installation          |           |               |                   | Porest Hills Centre         |                | 2       |
|                              | E CN0000960                                            | Westwood Dynamic     | 18/10/3        | 019 UnAssigned         |                    | 03:00:00 | BathBinMaint - Bathroom Bin Maintenance                     | 524     | Scheduled Maintenance |           |               |                   | Checkers Centre - Hilcrest  |                | 2       |
|                              | EI CN0000959                                           | westwood Dynamic     |                | U19 UnAssigned         |                    | 03:00:00 | samonwant - Bathroom Bin Maintenance                        | 514     | scheduled Maintenance |           |               |                   | uneokers Centre - Hildrest  |                | 2       |
|                              | E CN0000958                                            | Westwood Dynamic     | 04/10/3        | 019 UnAssigned         |                    | 03:00:00 | BathBinMaint - Bathroom Bin Maintenance                     | 54      | Scheduled Maintenance |           |               |                   | Checkers Centre - Hilcrest  |                | 2       |
|                              | H CN0000957                                            | westwood Dynamic     |                | UnAssigned             |                    | 00:00:80 | samsnmant - Bathroom Bin Maintenance                        | 514     | scheduled Maintenance |           |               |                   | Uneokers Centre - Hildrest  |                | 2       |
|                              | E CN0000936                                            | Westwood Dynamic     | 20/09/3        | 019 UnAssigned         |                    | 03:00:00 | BathBinMaint - Bathroom Bin Maintenance                     | SM      | Scheduled Maintenance |           |               |                   | Checkers Centre - Hildrest  |                | 2       |
|                              | EE CN0000955                                           | Hope Works (Pty) Lt  | 18/09/3        | D19 UnAssigned         |                    | 03:00:00 | Tier - Converce Tier Test                                   | 061     | Installation          |           |               |                   | Porest Hits Centre          |                | 2       |
|                              | E CN0000954                                            | ureen rea Supplies   |                | U19 UnAssigned         |                    | 00:00:00 | 295 - 2 month service                                       | 504     | Scheduled Maintenance |           |               | MEW/1234          |                             |                | 2 -     |
|                              | Count: 38                                              |                      |                |                        |                    |          |                                                             |         |                       |           |               |                   |                             |                |         |
|                              |                                                        |                      |                |                        |                    |          |                                                             |         |                       |           |               |                   |                             |                |         |
| Onen Windows x               |                                                        |                      |                |                        |                    |          |                                                             |         |                       |           |               | ( Binnen   20.001 |                             |                |         |
| open months -                |                                                        |                      |                |                        |                    |          |                                                             |         |                       |           | USE           |                   | 10000 Feralli 2.0.1.4       | Commission Com | inpusty |

• Click on the *Edit* button.

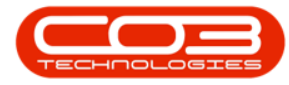

| sinta 1 State                   |                                       | Start Clos             | e Complete Ho | old Pending Release | e Print Reports   |           |                                                            |         |                           |           |               |             |                             |          |
|---------------------------------|---------------------------------------|------------------------|---------------|---------------------|-------------------|-----------|------------------------------------------------------------|---------|---------------------------|-----------|---------------|-------------|-----------------------------|----------|
|                                 |                                       |                        |               |                     |                   |           |                                                            |         |                           |           |               |             |                             |          |
| CIN (17110)                     |                                       |                        |               |                     |                   |           |                                                            |         |                           |           |               |             |                             |          |
|                                 | CallReference                         | CustomerName           | CalDate       | CalState            | Technician        | CalTime   | Description                                                | CalType | CallTypeDesc              | ErrorCode | ErrorCodeDesc | SeriaNo     | Ctrit.ocationSubject        | Priority |
|                                 | Y -D:                                 | <ul> <li>0:</li> </ul> |               | -0:                 | -0:               | ×D:       | -0:                                                        | ×D:     | 0:                        | -0:       | ×D:           | -0-         | 4D:                         |          |
| formation                       | FE CN0001003                          | Young Bectric          |               | Awaiting Acceptance | Arin Milton       | 10:09:10  | Test account balances                                      | 09      | Channe Request            |           |               | 107         |                             |          |
| Durban                          | E CN0001002                           | Carranthar Diner       | 12/12/2022    | Awaiting Acceptance | Mary Thompson     | 16:18:30  | Tast call for account balances manual                      | DP      | Select Cal Turne          |           |               | 10-12/1202  |                             |          |
| New                             | E (NO01001                            | Versen Electric        | 20/11/2022    | Lin Registered      | The provide state | 11-20-10  | Order the same part bries receive with different batch man | CD.     | Channess Descured         |           |               | ain 122     |                             |          |
| <ul> <li>In Progress</li> </ul> | 10 CHOOSTOOT                          | Hann Hinder Pholonal   |               |                     |                   |           | Code de sele per une receve variante en dearraite.         | NO0     | Visitige Request          |           |               | BILLES      | 10000 TECT /                |          |
| 🕑 Hold                          | E 040000996                           | Hope works (Pty) cus   |               | Universigned        |                   |           | Porteitacono act                                           | NUR     | New Deal Remai            |           |               |             | BP0/2 (ED) 1                |          |
| Pending                         | · El 04000992                         | top rende nire         | 23/10/2022    |                     | vane baigowen     | 1-100911/ | Contract we for temporary righ volume printing requirement | 0.0KT   | oerwole                   |           |               | 10P12340LD  |                             |          |
| Complete                        | C LNCCOD991                           | Hopse bace onc         | 24/10/2022    | unAssigned          |                   | 10:38:15  | constant codure - COODDOS4                                 | Loc     | select call type          |           |               |             |                             |          |
| O AI                            | E CN0000989                           | Derton / Technologies  | 13/06/2022    | UnAssigned          |                   | 09:00:00  | Call for Monday elapse hours check                         | TEST    | Testing                   |           |               | 2020-2222   |                             |          |
| Pretoria                        | E CN0000988                           | Young Electric         | 03/06/2022    | UnAssigned          |                   | 05:00:00  | Call logged 5 days ago for time elapsed checks             | CR      | Change Request            | CONF      | Configuration | sin123      |                             |          |
| O New                           | E CN0000987                           | Young Bectric          | 06/06/2022    | UnAssigned          |                   | 05:00:00  | Call logged 4 days ago for elapse time checks              | UPG     | Upgrade                   |           |               | sin123      |                             |          |
| In Progress                     | ■ CN0000986                           | Young Electric         | 07/06/2022    | UnAssigned          |                   | 05:00:00  | Call logged 3 days ago for elapse time checks              | DR      | Select Call Type          |           |               | sin 123     |                             |          |
| () Hold                         | E CN0000985                           | Hope Works (Pty) Ltd   | 10/06/2022    | UnAssigned          |                   | 16:09:13  | Test future call - for elapsed time                        | LIPG    | Upgrade                   |           |               | 20/98765    |                             |          |
| O Pending                       | E CN0000984                           | Hope Works (Pty) Ltd   | 08/06/2022    | UnAssigned          |                   | 05:10:00  | Test elapsed hours - 2 days prior                          | TEST    | Testing                   |           |               | AT5000000   |                             |          |
| O comprese                      | E CN0000983                           | Hope Works (Pty) Ltd   | 09/06/2022    | UnAssigned          |                   | 05:03:31  | Test elapsed time 2 - day prior                            | TEST    | Testing                   |           |               | SIN32413546 |                             |          |
| Con True                        | E CN0000982                           |                        | 10/06/2022    |                     |                   | 05:00:35  | Test elapsed hours 1                                       | TEST    | Testing                   |           |               | sin123      |                             |          |
| Cape rown                       | CN0000976     CN0000976     CN0000976 |                        | 19/11/2019    | Awaiting Acceptance | Bianca Du Toit    | 11:24:39  | Test with site manager email entered                       | ADM     | Administration            |           |               | 107         |                             |          |
| In Program                      | E CN0000974                           | Hope Works (Pty) Ltd   |               | Amaiting Acceptance | Bianca Du Toit    | 16:30:20  | test another call email                                    | ADM     | Administration            |           |               |             |                             |          |
| O Hold                          | FE CN0000972                          | Hope Works (Ptv) Ltd   | 18/11/2019    | Awaiting Acceptance | Bianca Du Toit    | 15:57:00  | Test new call for email description in body                | CR      | Change Request            |           |               |             |                             |          |
| O Bandion                       | E (100000071                          | Mashamad Demonia       | 70/11/2010    | the Lowissian       |                   | 08-00-00  | RathWoldsteint Rathwares für Meinternenen                  |         | Palanda dari Majatananan  |           |               |             | Charless Canton, Milmont    |          |
| () Complete                     | E 010000971                           |                        |               | University into     |                   | 00.00.00  | Call Call Call Call Control of the Market Call             | 01      | Scheduled Hameriance      |           |               |             | Checkers Centre - Hildest   |          |
| O AL                            | E CN0000970                           | Westwood Dynamic       |               | Universigned        |                   | 08:00:00  | Bachormant - Bachoon bri mantenance                        | 224     | Scheduled Mantenance      |           |               |             | Cheolers Centre - Hildresc  |          |
| tioemfontein                    | E 010000969                           | Hope Works (Pty) Ltd   | 16/11/2019    | UnAssigned          |                   | 08:00:00  | Her - Commercial Her Test                                  | 0/61    | Installation              |           |               |             | Forest Hills Centre         |          |
| O New                           | EI CN0000968                          | Green Tea Supplies     | 16/11/2019    | UnAssigned          |                   | 03:00:00  | 2MS - 2 month service                                      | 524     | Scheduled Maintenance     |           |               | NEW1234     |                             |          |
| () In Progress                  | E CN0000967                           | Westwood Dynamic       | 15/11/2019    | UnAssigned          |                   | 08:00:00  | BathBinMaint - Bathroom Bin Maintenance                    | SM      | Scheduled Maintenance     |           |               |             | Checkers Centre - Hildrest  |          |
| (i) Hold                        | E CN0000966                           | Westwood Dynamic       | 08/11/2019    | UnAssigned          |                   | 03:00:00  | BathBinMaint - Bathroom Bin Maintenance                    | 54      | Scheduled Maintenance     |           |               |             | Checkers Centre - Hilcrest  |          |
| Pending                         | EE CN0000965                          | Westwood Dynamic       | 01/11/2019    | UnAssigned          |                   | 03:00:00  | BathBinMaint - Bathroom Bin Maintenance                    | SM      | Scheduled Maintenance     |           |               |             | Checkers Centre - Hilcrest  |          |
| O Complete                      | E CN0000964                           | Hack PC - IT Shop      | 26/10/2019    | UnAssigned          |                   | 03:00:00  | 2MS - 2 month service                                      | SM      | Scheduled Maintenance     |           |               | 147807      |                             |          |
| O AI                            | E CN0000963                           | Westwood Dynamic       | 25/10/2019    | UnAssigned          |                   | 03:00:00  | BathSinMaint - Bathroom Bin Maintenance                    | \$24    | Scheduled Maintenance     |           |               |             | Checkers Centre - Hilcrest  |          |
|                                 | E CN0000962                           | Hope Works (Pty) Ltd   | 19/10/2019    | UnAssigned          |                   | 08:00:00  | 2MS - 2 month service                                      | SM      | Scheduled Maintenance     |           |               | 18-30200    |                             |          |
|                                 | E CN0000961                           | Hope Works (Pty) Ltd   | 18/10/2019    | UnAssigned          |                   | 03:00:00  | Tier - Commercial Tier Test                                | INST    | Installation              |           |               |             | Forest Hills Centre         |          |
|                                 | EE CN0000960                          | Westwood Dynamic       | 18/10/2019    | UnAssigned          |                   | 03:00:00  | BathBinMaint - Bathroom Bin Maintenance                    | 524     | Scheduled Maintenance     |           |               |             | Checkers Centre - Hillcrest |          |
|                                 | E CN0000959                           | Westwood Dynamic       | 11/10/2019    | UnAssigned          |                   | 03:00:00  | BathBinMaint - Bathroom Bin Maintenance                    | SM      | Scheduled Maintenance     |           |               |             | Checkers Centre - Hildrest  |          |
|                                 | E CN0000958                           | Westwood Dynamic       |               | UnAssigned          |                   | 08:00:00  | SathBinNeint - Bathroom Bin Maintenance                    | 54      | Scheduled Maintenance     |           |               |             | Checkers Centre - Hilcrest  |          |
|                                 | FE CN0000957                          | Westwood Dynamic       | 27/09/2019    | Untesimed           |                   | 08-00-00  | BathBinMaint - Bathroom Bin Maintenance                    | SM      | Scheduled Maintenance     |           |               |             | Checkers Centre - Hilcrest  |          |
|                                 | E CN0000955                           | Wastwood Dynamic       | 20,00,0019    | Unterimed           |                   | 08-00-00  | BathdinMaint - Bathroom Bin Maintenance                    | 94      | Criteria derl Maintenanne |           |               |             | Checkers Centre - Hillcrest |          |
|                                 | E (NO000055                           | Here Weeks (Phy) 1 M   | 19/00/2019    |                     |                   | 02-00-00  | Time - Commercial Time Text                                | DAT     | lastal star               |           |               |             | Except Mile Centre          |          |
|                                 | (i) CH2000935                         | Constanting (PTY) Log  | 17/00/2019    | Links and           |                   | 02-02-07  | 242 Describer of the                                       | 04      | Colored and Maintenance   |           |               |             | Concern and Cleridite       |          |
|                                 | E 010000994                           | oreer rea supples      | 1//09/2019    | UnAssigned          |                   | 03:00:00  | 240 - 2 month service                                      | 019     | ouredured Maintenance     |           |               | NEW 1234    |                             |          |
|                                 | Count                                 |                        |               |                     |                   |           |                                                            |         |                           |           |               |             |                             |          |

- The *Call maintenance : Call ref [call reference number]* screen will display.
- Click on the *Work Orders* tile.

| ф т                  | 5 Call maintenance : Call ref CH0005305 - BPO: Version 2.5.0.8 - Example Company v2.5.0.8 |               |                    |          |            |             |                 |           |         |             |            |           |               |             |              |        |              |
|----------------------|-------------------------------------------------------------------------------------------|---------------|--------------------|----------|------------|-------------|-----------------|-----------|---------|-------------|------------|-----------|---------------|-------------|--------------|--------|--------------|
| Home                 | Equipment / Lo                                                                            | ations Con    | ntract Final       | nce / HR | Inventory  | Maintena    | ance / Projects | Manufa    | cturing | Procurement | Sales      | Service   | Reporting     | Utilities   |              | - 6    | P ×          |
|                      |                                                                                           | 2 1           |                    | De       | A          | 50          |                 | 2         | ۹       |             |            |           |               |             |              |        |              |
| Save Back C          | lose Complete                                                                             | Assian Ho     | ld Pending         | Release  | Reinstate  | Save Lavout | Workspaces      | Print     | Note    |             |            |           |               |             |              |        |              |
| bure but c           | our complete                                                                              | Hough The     | a renaing          | (torcore | TYCH MADE  | buve cayour | *               | +         | HOLE    |             |            |           |               |             |              |        |              |
| Maintain "           |                                                                                           | Proc          | ess                |          |            | For         | mat 4           | Print ,   | Info    | a           |            |           |               |             |              |        | $\hat{\sim}$ |
| Links                | а.                                                                                        |               |                    |          | -          |             | Relates To :    |           |         |             |            |           |               |             |              | _      | - 5          |
| Enter text to search | P                                                                                         | Customer      | Big Bargains       |          | م          | + *         | ReferenceT      | ype       | Re      | ferenceNo   |            |           |               |             |              |        | <b></b>      |
| Functions            | 9                                                                                         | Contact       | Tarryn Snow        | CUSTOME  | R CONTAI P | ••• •       | Prior Call Re   | ference   |         |             |            |           |               |             |              |        | ent          |
| Tunctions            |                                                                                           | Contact No.   | 031 123 4567       | 7        |            |             | Call Request    | Reference | 2       |             |            |           |               |             |              |        | Info         |
| Work Orders          | 1                                                                                         | Address       | 29 Dune Ave        |          | م          |             | Contract No     |           |         |             |            |           |               |             |              |        | 0            |
| P                    |                                                                                           |               | New Town<br>Durban |          |            |             | Location        |           | Hill    | crest       |            |           |               |             |              |        | usto         |
|                      |                                                                                           |               |                    |          |            | Ψ.          | Ouote Refer     | rence     |         |             |            |           |               |             |              |        | mer          |
| Work In Progress     |                                                                                           | Call Type     | Implementati       | on       |            | <b>*</b> *  | Invoice Refe    | erence    |         |             |            |           |               |             |              |        | Info         |
|                      |                                                                                           | Error Code    |                    |          |            | •           | Order Refer     | ence      | OR      | 0000336     |            |           |               |             |              |        | 50           |
|                      |                                                                                           | Description   | 86004              |          |            |             |                 |           |         |             |            |           |               |             |              |        | LAS .        |
| Notes                |                                                                                           | Description   | 50001              |          |            |             |                 |           |         |             |            |           |               |             |              |        | ç            |
|                      |                                                                                           |               |                    |          |            | -           |                 |           |         |             |            |           |               |             |              |        | ser D        |
|                      |                                                                                           | all Date Time | 04/04/2022         | •        | 12:25:17   | 1           |                 |           |         |             |            |           |               |             |              |        | efine        |
| Assignments          |                                                                                           |               |                    |          |            | ·           |                 |           |         |             |            |           |               |             |              |        | ă            |
|                      |                                                                                           | Priority      | 2 -                |          |            |             | Prior Calls :   |           | lin i   | 0. HT       |            |           |               |             |              | 0.00   |              |
|                      |                                                                                           | SLA           | 0.00               |          |            |             | CalReferen      | ce Ca     | allDate | CallTime    | Descriptio | n         |               |             |              | CallT  | ype          |
| Hold History         | 0                                                                                         | ate Required  | 11/04/2022         | •        |            |             |                 |           |         |             |            |           |               |             |              |        |              |
|                      |                                                                                           | Order No      | OR0000336          |          |            |             |                 |           |         |             |            |           |               |             |              |        |              |
|                      |                                                                                           | Loaged By     | JulandaK           |          |            |             |                 |           |         |             |            |           |               |             |              |        |              |
| Pending History      |                                                                                           |               |                    |          |            | _           |                 |           |         |             |            |           |               |             |              |        |              |
|                      |                                                                                           | Status        | N - New            |          |            | _           |                 |           |         |             |            |           |               |             |              |        |              |
|                      |                                                                                           | Optional No   |                    |          |            |             |                 |           |         |             |            |           |               |             |              |        |              |
| On Site Info         | 1                                                                                         |               |                    |          |            |             |                 |           |         |             |            |           |               |             |              |        |              |
| Meters               |                                                                                           |               |                    |          |            |             |                 |           |         |             |            |           |               |             |              | _      |              |
| Open Windows *       |                                                                                           |               |                    |          |            |             |                 |           |         | User        | : JulandaK | 07/04/202 | 2 Version : : | 2.5.0.8 Exa | mple Company | v2.5.0 | 0.8          |
|                      |                                                                                           |               |                    |          |            |             |                 |           |         | 200         |            |           |               | 210         |              |        | - 11         |

• The *Work Orders for Call Ref* [call reference number] screen will display.

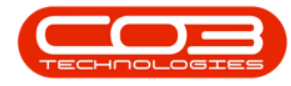

• Any work orders that have been issued against the call will display in the data grid.

## ADD WORK ORDER

• Click on Add.

Short cut key: *Right click* to display the *All groups* menu list. Click on *Add*.

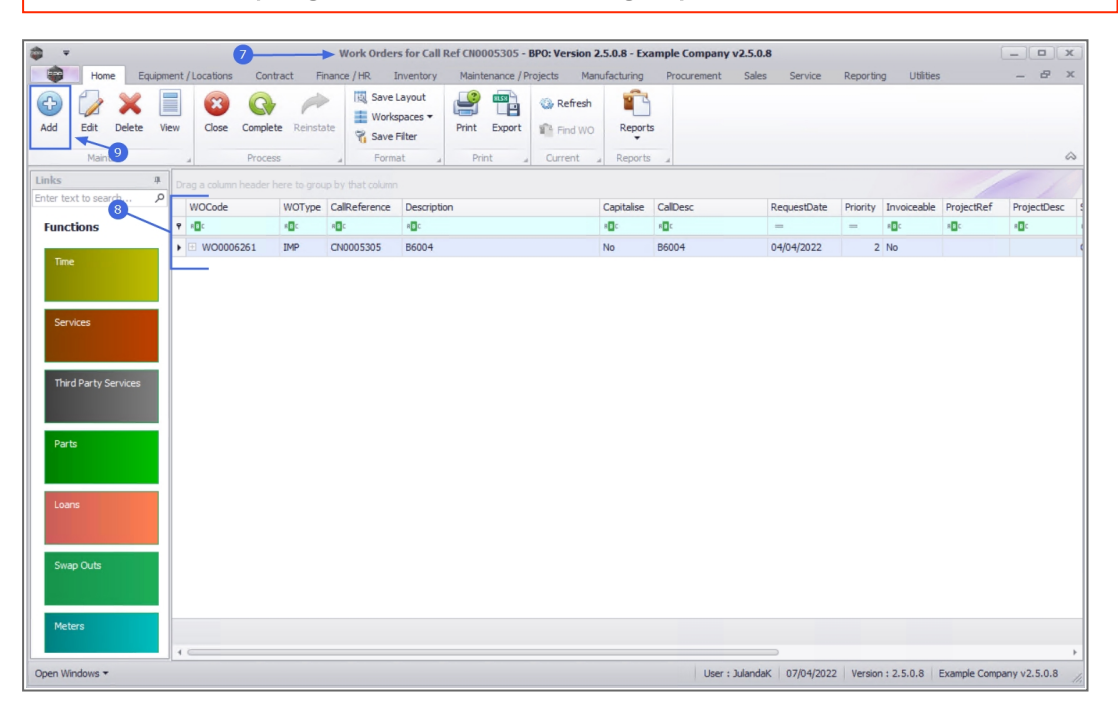

- " The Work Order Maintenance screen will be displayed. " on page 2
- Complete the Work Order details for the call.
- In the *Links* frame note that the *Call Reference* has automatically been linked to the call reference you have selected.

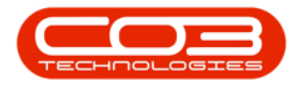

#### Calls - Work Orders

| Home Equipment        | t / Locations Cont                               | Maintain WO - Ref WO                                                 | 0006261 - BPO: Version 2.5.<br>Naintenance / Projects Man | 0.8 - Example Comp<br>ufacturing Procur         | pany v2.5.0.8<br>rement Sale | s Service     | Reporting Util      | ities — é              | x<br>x          |
|-----------------------|--------------------------------------------------|----------------------------------------------------------------------|-----------------------------------------------------------|-------------------------------------------------|------------------------------|---------------|---------------------|------------------------|-----------------|
| Save Back Save Layout | Print                                            |                                                                      |                                                           |                                                 |                              |               |                     |                        | ~               |
| Functions             | Description                                      | B6004 - Additional hardware is required for installation             | RefType Referen<br>I CALL Cal Ref<br>PMNG CALL            | ceType I<br>erence C                            | ReferenceNo<br>CN0005305     | inks<br>rence | •                   | CN0005305              | Equipment Info  |
| Services              | Requestor<br>WO Type<br>Priority                 | Julanda Kessler                                                      | Schedule :<br>Assigned To                                 | Belinda Sharman                                 |                              | *             | 12                  |                        | Additional Data |
| Third Party Services  | Request Date<br>Status<br>Billable<br>Capitalise | 04/04/2022                                                           | Assigned By<br>Scheduled Start<br>Scheduled End           | Julanda Kessler<br>04/04/2022 •<br>05/04/2022 • | 00:00:00                     | • •<br>• •    |                     |                        | Customer Info   |
| Parts                 | Work Order Item :<br>Functional Loca             | ation @ Equipment                                                    | Actual End<br>Delay Comments                              | 04/05/2022   Currently on Schedu                | 12:00:00                     | •             |                     |                        | Required Crafts |
| Swap Outs             | Comment                                          | Hillcrest 2 + *<br>Company is closing early on Friday for Stock Take | Rectification Code<br>Rectification<br>Comments           | New                                             |                              | •             |                     |                        |                 |
| Meters                |                                                  | v                                                                    | Completion Date                                           | 04/05/2022 -                                    | 12:00:00                     | \$            |                     |                        |                 |
| Open Windows 🕶        |                                                  |                                                                      |                                                           |                                                 | User : Julanda               | o7/04/2022    | 2 Version : 2.5.0.8 | Example Company v2.5.0 | 0.8             |

#### **CUSTOMER INFO TAB**

- Click on the *Customer Info* tab to expand the *Customer Info* docking panel.
- From here you can view additional information for the *customer* linked to this work order as well as the Customer Notes, if any has been created.

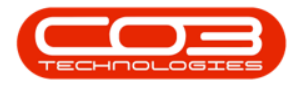

| ф. т.                                                | Work Order Maintena                    | nce - BPO: Version   | 2.5.0.8 - Example Com  | 1pany v2.5.0.8 |                    |                          | _ <b>D</b> X  |
|------------------------------------------------------|----------------------------------------|----------------------|------------------------|----------------|--------------------|--------------------------|---------------|
| Home Equipment / Locations C                         | Contract Finance / HR Inventory Mai    | intenance / Projects | Manufacturing Pr       | ocurement Sale | s Service Repor    | ting Utilities           | _ & ×         |
| Save Back Save Layout Print<br>Maintain Format Print |                                        |                      |                        |                |                    | 13                       |               |
| Links #                                              |                                        |                      |                        | L              | i Customer Info 🗡  |                          | `, + B        |
| Enter text to search P Description                   | a quotation for new licences           | RefType              | ReferenceType          | ReferenceNo    |                    |                          | , upm         |
| Functions                                            |                                        | CALL                 | Call Reference         | CN0005305      | Customer Code      | BIG0001 - Big Bargains   | , ent I       |
|                                                      |                                        | PMING                | Project Reference      |                | Tel No             | 031 456 7897             | , fo          |
| Time                                                 | · · · · · ·                            |                      |                        |                | Contact No.        |                          | `, Ad         |
| Request                                              | or Jade Rivers 👻                       |                      |                        |                | Account Code       |                          | dition        |
| WO Ty                                                | pe Software 👻 *                        | Schedule :           |                        |                | Status             | A -                      | , al Da       |
| Priori                                               | 2 🗘 *                                  | Assig                | ned To                 |                | VAT No             | 123456789                | 10            |
| Request Da                                           | te 07/04/2022 👻 14:10:52 🛟             | Assig                | ned By Julanda Kessler |                | Hold Reason        | 1                        | Q             |
| Third Party Services Stat                            | us O - Open                            | Scheduled            | d Start 07/04/2022     | ▼ 14:10:52     | _                  |                          |               |
| Billat                                               | le 🗌                                   | Schedul              | ed End 07/05/2022      | ▼ 00:00:00     | Address            | 29 Dune AveNew TownDurk  | ban 1234 🔺    |
| Capitali                                             | se 🗌                                   | Actua                | 1 Start 07/05/2022     | ▼ 00:00:00     |                    |                          | ~ 7           |
| Parts Work Order Iter                                | n :                                    | Actu                 | al End 07/05/2022      | · 00:00:00     | Is Debtor          | $\checkmark$             | equir         |
| Functional L                                         | ocation   Equipment                    | Delay Com            | ments                  |                | -                  | Customer Notes           | ed Cr         |
|                                                      |                                        |                      |                        |                | Notes              | NoteDate NoteTime        | e Full'       |
| Loans                                                | m Kingston                             |                      |                        |                | ▼ #□:              | - * <b>O</b> C           | 100           |
| Comme                                                | nt 5 additional staff members starting | Rectification        | n Code                 |                | -                  |                          |               |
| Swap Outs                                            | on 2 May                               | Rectifi              | ments                  |                |                    |                          |               |
|                                                      |                                        |                      |                        |                |                    |                          |               |
|                                                      | *                                      | Completion           | n Date 07/05/2022      | ▼ 00:00:00     |                    |                          |               |
| Meters                                               |                                        |                      |                        |                | 4                  |                          | - ·           |
| Meters                                               |                                        |                      |                        |                | r.                 |                          |               |
| Open Windows 🕶                                       |                                        |                      |                        | User : Julanda | aK 07/04/2022 Vers | on : 2.5.0.8 Example Com | pany v2.5.0.8 |

#### **REQUIRED CRAFTS TAB**

- Click on the *Required Crafts* tab to expand the Required Crafts docking panel.
- Crafts that have already been identified for the work order will be listed.
- Right click on the next active row in the Craft Name field to add any additional craft(s) needed for carrying out this Work Order.

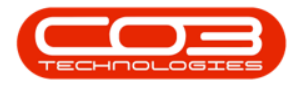

|                                    | Work Order Maintenar                | nce - BPO: Versio | n 2.5.0.8 - | Example Com     | pany | <b>v2.5.0.8</b> | es Se      | rvice | Reporting     | Utilities     | -              |           |
|------------------------------------|-------------------------------------|-------------------|-------------|-----------------|------|-----------------|------------|-------|---------------|---------------|----------------|-----------|
| Save Back Save Layout Print        |                                     |                   |             |                 |      |                 |            |       |               |               | 1              |           |
| Links #                            |                                     |                   |             |                 |      |                 | Links      | R     | equired Craft | s 🖌           |                | , ÷       |
| Enter text to search P Description | a quotation for new licences        | RefType           | Reference   | Type            | R    | eferenceNo      |            | D     |               |               |                | 1<br>ITAT |
| Functions                          |                                     | + CALL            | Call Refere | ence            | C    | N0005305        |            | -     | CraftName     | CraftDesc     | Esti abourH    | CrewSiz   |
|                                    |                                     | PMNG              | Project Re  | ference         |      |                 |            | 9     | 10:           | * <b>O</b> C  | =              | -         |
| Time                               | Ψ                                   |                   |             |                 |      |                 |            |       | ACC           | Accounting    | 0.00           | 1         |
| Requestor                          | Jade Rivers 🔹                       |                   |             |                 |      |                 |            | -     | ADMIN         | Administrati  | 0.00           | 1         |
| WO Type                            | Software 👻 *                        | Schedule :        |             |                 |      |                 |            | *     | × *           |               |                | - X       |
| Services Priority                  | 2 🗘 *                               | Assi              | gned To     |                 |      |                 | •          |       | Тр            | ie ie tha nav |                | - N       |
| Request Date                       | 07/04/2022 - 14:10:52 +             | Assi              | gned By 🕽   | lulanda Kessler |      |                 | <b>*</b> * |       | a             | vailable row  |                | i i       |
| Third Party Services Status        | O - Open                            | Schedule          | d Start     | 07/04/2022      | *    | 14:10:52        | <b>‡</b> • |       |               |               |                |           |
| Billable                           |                                     | Schedu            | led End     | 07/05/2022      | •    | 00:00:00        | <b>‡</b> • |       |               |               |                |           |
| Capitalise                         |                                     | Actu              | al Start    | 07/05/2022      | •    | 00:00:00        | \$         |       |               |               |                |           |
| Parts Work Order Item :            |                                     | Ac                | tual End    | 07/05/2022      | -    | 00:00:00        | \$         |       |               |               |                |           |
| Functional Loc                     | ation 🍥 🛛 Equipment 🔘               | Delay Cor         | nments      |                 |      |                 | ~          |       |               |               |                |           |
|                                    |                                     |                   |             |                 |      |                 |            |       |               |               |                |           |
| Loans Item                         | Kingston P + *                      |                   |             |                 |      |                 | Ψ.         |       |               |               |                |           |
| Comment                            | 5 additional staff members starting | Rectificati       | on Code     |                 |      |                 | •          |       |               |               |                |           |
| Surge Orde                         | on 2 May                            | Recti             | fication    |                 |      |                 | <u>~</u>   |       |               |               |                |           |
| Swap Outs                          |                                     | 201               | linenes     |                 |      |                 | -          |       |               |               |                |           |
|                                    |                                     | Completi          | on Date     | 07/05/2022      | -    | 00:00:00        | \$         |       |               |               |                |           |
| Meters                             | Ÿ                                   |                   |             |                 |      |                 |            |       |               |               |                |           |
| Meters                             |                                     |                   |             |                 |      |                 |            | Ľ     |               |               |                | -         |
| Open Windows *                     |                                     |                   |             |                 |      | User : Julan    | daK 07     | 04/2  | 022 Version : | 2.5.0.8 Exa   | mple Company v | v2.5.0.8  |

#### **ADDITIONAL DATA TAB**

- Click on the *Additional Data* tab to expand the *Additional Data* docking panel.
- You can view and rename the *Custom* fields *1 10*, that can be utilised for additional information required for this Work Order that is not covered on the Work Order screen. Rename the field labels to suit your company requirements.

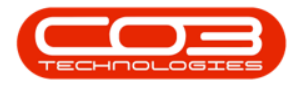

| *                                                    | Work Order Maintena                      | ance - BPO: Versio    | n 2.5.0.8 - Example Con | npany v2.5.0.8  |                      | X                                    |
|------------------------------------------------------|------------------------------------------|-----------------------|-------------------------|-----------------|----------------------|--------------------------------------|
| Home Equipment / Locations C                         | Contract Finance / HR Inventory Ma       | aintenance / Projects | Manufacturing Pr        | rocurement Sale | es Service Reporti   | ng Utilities 🗕 🗗 🗙                   |
| Save Back Save Layout Print<br>Maintain Format Print |                                          |                       |                         |                 |                      | B                                    |
| Links #                                              | an Additional Licences. Please forward * |                       |                         |                 | L Additional Data 🦰  | ` # Eq.                              |
| Enter text to search P                               | a quotation for new licences             | RefType               | ReferenceType           | ReferenceNo     |                      | ``                                   |
| Functions                                            |                                          | CALL     DAMAIC       | Call Reference          | CN0005305       | Custom 1             |                                      |
|                                                      | -                                        | PPING                 | Project Reference       |                 | Custom 2             | Field 2                              |
| Request                                              | or lade Rivers                           |                       |                         |                 | Custom 3             | Field 3                              |
| WOTY                                                 | pe Software *                            | Schedule :            |                         |                 | Custom 4             | Field 4                              |
| Services Prior                                       | ity 2 **                                 | Assi                  | gned To                 |                 | Custom 5             | Field 5                              |
| Request Da                                           | te 07/04/2022 T 14:10:52                 | Assi                  | gned By Julanda Kessler |                 | Custom 6             | Field 6                              |
| Stat                                                 |                                          | Schedul               | ed Start 07/04/2022     | ▼ 14:10:52      | Custom 7             | Field 7                              |
| Third Party Services                                 |                                          | Schedu                | led End 07/05/2022      | × 00:00:00      | Custom 8             | Field 8                              |
| Capitali                                             | se 🗌                                     | Actu                  | al Start 07/05/2022     | * 00:00:00      | Custom 9             | Field 9                              |
| Parts Work Order Iter                                | n :                                      | A.c.                  | hual End 07/05/2022     | - 00:00:00      | Custom 10            | Field 10                             |
| Eunctional I                                         | ocation I Fourinment                     | AU<br>Delau Car       |                         | + 00:00:00      |                      | lired                                |
|                                                      |                                          | Delay Col             | nments                  |                 |                      | Craft                                |
| Loans Ite                                            | Kingston P + *                           |                       |                         |                 |                      |                                      |
| Comme                                                | nt 5 additional staff members starting   | Rectificati           | on Code                 |                 | _                    |                                      |
|                                                      | on 2 May                                 | Rect                  | ification               |                 |                      |                                      |
| Swap Outs                                            |                                          | Co                    | minents                 |                 |                      |                                      |
|                                                      |                                          | Completi              | on Date 07/05/2022      | ▼ 00:00:00      | -                    |                                      |
| Meters                                               |                                          |                       |                         |                 |                      |                                      |
| Meters                                               |                                          |                       |                         |                 |                      |                                      |
| Open Windows 🔻                                       |                                          |                       |                         | User : Juland   | aK 07/04/2022 Versio | n : 2.5.0.8 Example Company v2.5.0.8 |

#### **EQUIPMENT INFO TAB**

- Click on the *Equipment Info* tab to expand the *Equipment Info* docking panel.
- When addressing the [+] icon in the Item field, this panel can be viewed for additional information about the selected *equipment item*, including any warranties and/or equipment notes if applicable.

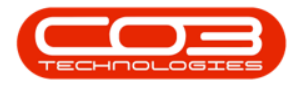

| ф. т.                            | Work Order Maintena                    | nce - BPO: Version 2.5.0. | 8 - Example Company | / v2.5 | .0.8             |                       | (                | _ <b>–</b> × |
|----------------------------------|----------------------------------------|---------------------------|---------------------|--------|------------------|-----------------------|------------------|--------------|
| Home Equipment / Locations (     | ontract Finance / HR Inventory Mai     | intenance / Projects Ma   | nufacturing Procure | ment   | Sales Servi      | ce Reporting L        | Jtilities        | - 8 ×        |
| Save Back Save Layout Print      |                                        |                           |                     |        |                  |                       | 20               |              |
| Maintain , Format Print ,        |                                        |                           |                     |        |                  |                       |                  |              |
| Links #                          | Additional Discover Plane Consultant   |                           |                     |        | Equipment Info   |                       |                  | - T          |
| Enter text to search P Descripti | a quotation for new licences           | RefType Refere            | nceType R           | eferer | Part No          |                       |                  | uipm         |
| Functions                        |                                        | CALL Call Re              | ference C           | N0005  | Part Desc        |                       | A.               | ent Ir       |
|                                  |                                        | PMNG Projec               | Reference           |        |                  |                       | ~                | fo           |
| Time                             | or Jada Divare                         |                           |                     |        | Model No         |                       |                  | Add          |
| WOT                              | a Software                             | Echadula :                |                     | _      | Category         |                       | A.               | itiona       |
| Services Priori                  |                                        | Assigned Te               |                     |        |                  |                       | ~                | d Data       |
| Prov                             | ty 2 -                                 | Assigned B                | Julanda Kessler     | -      |                  | Warrantie             | PS               | -            |
| Request ba                       |                                        | Scheduled Star            | 07/04/2022          | 14:    |                  | martance              |                  | Justor       |
| Third Party Services             | as D - Open                            | Echodulod En              | 07/05/2022          | 004    | ٩                |                       |                  | ner Ir       |
| Capitali                         | ie 🗌                                   | Actual Star               | 07/05/2022          | 00.0   |                  |                       |                  | of           |
| Parts Work Order Iter            | n:                                     | Actual Star               |                     | 00.0   |                  |                       |                  | Req          |
| Functional                       | ecotion                                | Actual En                 | 07/05/2022 •        | 00:0   |                  |                       |                  | uired        |
|                                  | cation 🥑 Equipment                     | Delay Comment             | 5                   |        |                  |                       |                  | Craft        |
| Loans Ite                        | m Kingston P + *                       |                           |                     |        |                  | Equipment N           | lotes            |              |
| Comme                            | nt 5 additional staff members starting | Rectification Code        | •                   |        |                  |                       |                  |              |
|                                  | on 2 May                               | Rectification             |                     | _      | 9                |                       |                  |              |
| Swap Outs                        |                                        | Comment                   | •                   |        |                  |                       |                  |              |
|                                  |                                        | Completion Date           | • 07/05/2022 •      | 00:0   |                  |                       |                  |              |
| Meters                           | *                                      |                           |                     | ·      |                  |                       |                  |              |
| Meters                           |                                        |                           |                     |        |                  |                       |                  |              |
| Open Windows 🕶                   |                                        |                           |                     | User   | : JulandaK 07/04 | /2022 Version : 2.5.0 | 0.8 Example Comp | any v2.5.0.8 |

#### **METERS TAB**

- Click on the Meters tab to expand the *Meters* docking panel.
- You will be able to view the meter history information for the Item referencing on the Work Order, if applicable.

For a detailed handling of this topic refer to Work Orders - Add a Work Order

#### **SAVE WORK ORDER**

• When you have finished adding details to the screen, click on *Save*.

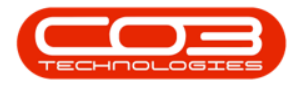

| ¢ . ۳                          |                                           | Work Order Mainten                      | ance - BPO: Versio    | on 2.5.0.8 - I | Example Comp   | any v2.5.0.1 | 3                 |                    |                        | x          |
|--------------------------------|-------------------------------------------|-----------------------------------------|-----------------------|----------------|----------------|--------------|-------------------|--------------------|------------------------|------------|
| Home Equipme                   | ent / Locations Con                       | tract Finance / HR Inventory Mi         | aintenance / Projects | s Manufa       | acturing Proc  | urement      | Sales Service     | Reporting Utilitie | :s — ć                 | 2 ×        |
| Save Back Save Layou           | it Print                                  |                                         |                       |                |                |              |                   |                    |                        |            |
| Maintain 24-ormat              | a Print a                                 |                                         |                       |                |                |              |                   |                    |                        | $\diamond$ |
| Links 4                        | Description                               | Additional Licences, Please forward 🔺 🛊 |                       |                |                |              | Links             |                    |                        | Ę          |
| Enter text to search P         | Description                               | a quotation for new licences            | RefType               | Reference      | Туре           | Reference    | lo                |                    |                        | ipme       |
| Functions                      |                                           |                                         | CALL                  | Call Refere    | forence        | CN0005305    |                   |                    |                        | nt In      |
|                                |                                           | · ·                                     | PPING                 | Frojective     | rerence        |              |                   |                    |                        | 6          |
| Ime                            | Requestor                                 | lade Rivers •                           |                       |                |                |              |                   |                    |                        | Add        |
|                                | WO Type                                   | Software *                              | Schedule :            |                |                |              |                   |                    |                        | tiona      |
| Services                       | Priority                                  | 2 *                                     | Assi                  | igned To       |                |              | <b>*</b> *        |                    |                        | Data       |
|                                | Request Date                              | 07/04/2022 - 14:10:52                   | Assi                  | igned By       | ulanda Kessler |              | • •               |                    |                        | -          |
|                                | Chatra                                    | 0.000                                   | Schedul               | ed Start       | 17/04/2022     | ▼ 14:10:5    | 2 *               |                    |                        | ustor      |
| Third Party Services           | Status                                    | O - Open                                | Echod                 |                | 7/05/2022      | - 00,00,0    |                   |                    |                        | ner Ir     |
|                                | Capitalise                                |                                         | Scheu                 |                | 7/05/2022      | - 00.00.0    | • •               |                    |                        | off        |
| Deale                          | Work Order Item                           |                                         | Acti                  | Jai Start      | 17/05/2022     | • 00:00:0    | • •               |                    |                        | Rec        |
| Parts                          |                                           |                                         | Ac                    | tual End 0     | 17/05/2022     | • 00:00:0    | 0 🗘               |                    |                        | quireo     |
| Meters                         |                                           |                                         |                       |                |                |              |                   |                    | ÷                      | ×          |
| Drag a column header here to g |                                           |                                         |                       |                |                |              |                   |                    |                        | S          |
| 1                              |                                           |                                         |                       |                |                |              |                   |                    |                        |            |
| 9                              | 1. J. J. J. J. J. J. J. J. J. J. J. J. J. |                                         |                       |                |                |              |                   |                    |                        |            |
|                                | 114                                       |                                         |                       |                |                |              |                   |                    |                        |            |
|                                | 22                                        |                                         |                       |                |                |              |                   |                    |                        |            |
|                                |                                           |                                         |                       |                |                |              |                   |                    |                        |            |
|                                |                                           |                                         |                       |                |                |              |                   |                    |                        |            |
| Meters                         |                                           |                                         |                       |                |                | 11000        |                   |                    | Events Commence D.E.   |            |
| Open Windows *                 |                                           |                                         |                       |                |                | User : Ju    | iandaK 07/04/2022 | version : 2.5.0.8  | example Company v2.5.0 | J.8 //,    |

- You will return to the *Work Orders for Call Ref* screen where you can view the linked work order
- *Close* the screen to return to the *Call maintenance* screen.

| <b>\$</b> =         |            |              |         |                 | Work Order              | rs for Call                  | Ref CN0005305 -  | BPO: Version  | 2.5.0.8 - Ex | ample Company v | 2.5.0.8            |          |              |              | _ <b>D</b> X  |
|---------------------|------------|--------------|---------|-----------------|-------------------------|------------------------------|------------------|---------------|--------------|-----------------|--------------------|----------|--------------|--------------|---------------|
| в                   | lome Equip | ment / Locat | ons     | Contract Fit    | nance / HR I            | Inventory                    | Maintenance / I  | Projects Ma   | anufacturing | Procurement     | Sales Service      | Reportin | ng Utilities |              | _ 8 ×         |
| Add Edit            | Delete     | iew Cla      | se Cor  | mplete Reinsta  | Works                   | Layout<br>spaces •<br>Filter | Print Export     | Current       | Report       | 3               |                    |          |              |              | 26            |
| Links               |            |              |         | des hans de men | a face the stand sector |                              |                  |               | a response   |                 |                    |          |              | 1            |               |
| Enter text to s     | earch 🔎    | woo          | de      | WOTupo          | CallDeference           | Descriptio                   | -                |               | Capitalica   | CalDeer         | Request0ate        | Driority | Invoiceable  | DrojactDaf   | ProjectDecc 6 |
| Functions           |            | 9 1000       | ue      | *Orype          | A California California | all c                        | A1               |               | RE:          | KE K            | =                  | =        | soc          | *Tojeciker   | I C C         |
|                     |            | ► • wo       | 0006261 | IMP             | CN0005305               | B6004                        |                  |               | No           | B6004           | 04/04/2022         | 2        | No           |              |               |
| Time                |            | . wo         | 0006263 | SW              | CN0005305               | Additiona                    | Licences. Please | forward a quo | . No         | B6004           | 07/04/2022         | 2        | No           |              | 0             |
| Parts<br>Loans      | y Services |              |         |                 |                         |                              | 2                |               |              |                 |                    |          |              |              |               |
| Swap Outs<br>Meters | s          | 4            |         |                 |                         |                              |                  |               |              |                 |                    |          |              |              | •             |
| Open Windows        | s <b>*</b> |              |         |                 |                         |                              |                  |               |              | User : J        | ulandaK 07/04/2022 | Versio   | n : 2.5.0.8  | Example Comp | any v2.5.0.8  |

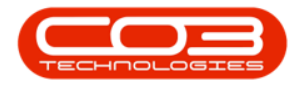

## **EDIT WORK ORDER**

- From the *Work Orders for Call Ref [call reference number]* screen,
- Click on the *row* of the work order you wish to edit.
- Click on *Edit*.

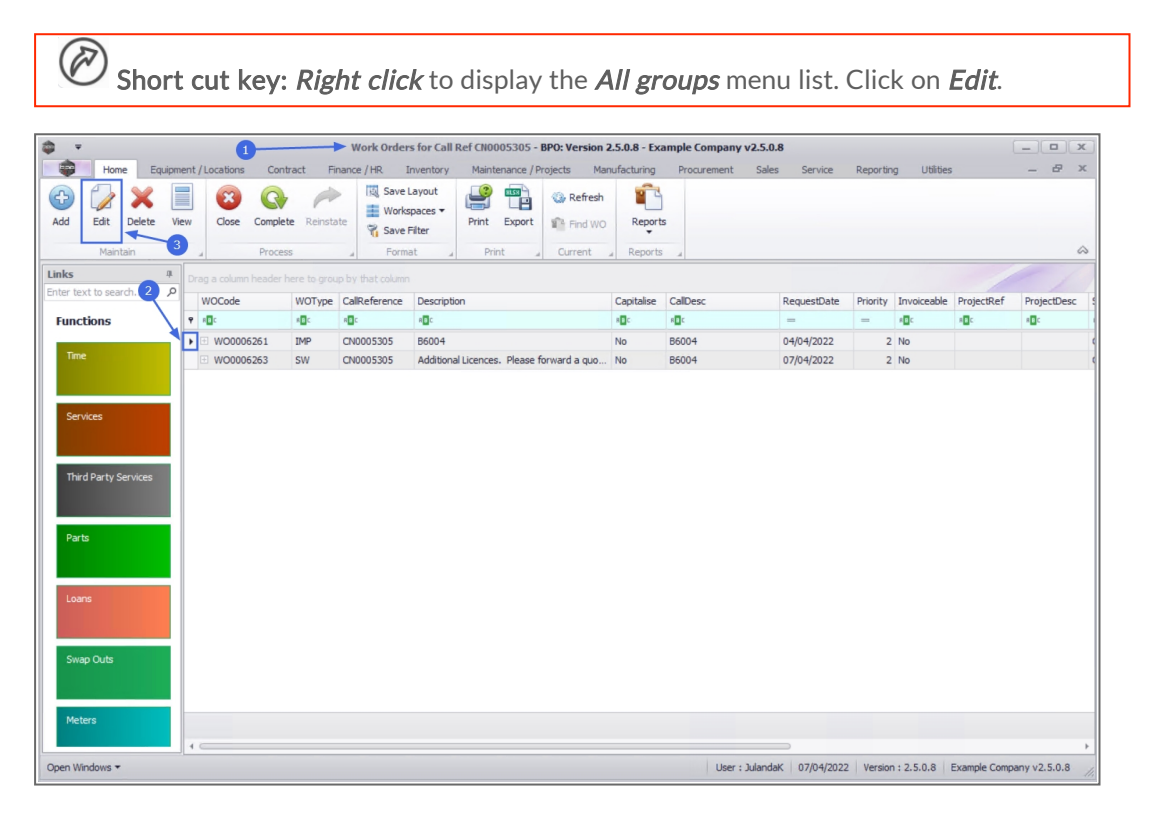

- "The Maintain WO Ref [work order number] screen will be displayed. " on page 2
- You can make the changes to the *Work Order information* screen, *Required Crafts* tab or *Additional Data* tab as required.

For a detailed handling of this topic refer to Work Orders - Add a Work Order

• When you have made the necessary changes, click on *Save*.

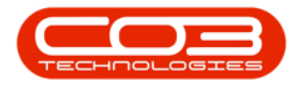

| Home Equipment / Locations Cont     | Maintain WO - Ref WOO             | 006 | 261 - BPO: Ve<br>enance / Projec | ts Man     | 0.8 - Example Co | ompa  | ment Sale      | s Servic   | e Reporting Utili      | ties _ B               | x       |
|-------------------------------------|-----------------------------------|-----|----------------------------------|------------|------------------|-------|----------------|------------|------------------------|------------------------|---------|
| Save Back Save Layout Print         |                                   |     |                                  |            |                  |       |                |            |                        |                        | \$      |
| Links 4                             |                                   | Γ   |                                  |            |                  |       | L              | inks       |                        |                        |         |
| Enter text to search ,P Description | B6004 - Additional hardware is *  | Ľ   | RefType                          | Referen    | ceType           | Re    | eferenceNo     |            |                        |                        | - di pr |
| Functions                           |                                   | 1   | I CALL                           | Call Refe  | erence           | C     | 0005305        |            |                        |                        | nent    |
| Functions                           |                                   |     | PMING                            | Project P  | Reference        |       |                |            |                        |                        | Info    |
| Time                                | Ψ.                                |     |                                  |            |                  |       |                |            |                        |                        |         |
| Requestor                           | Julanda Kessler 🔹 🔹               | L   |                                  |            |                  |       |                |            |                        |                        | dditi   |
| WO Type                             | Implementation 👻 *                | 5   | Schedule :                       |            |                  |       |                |            |                        |                        | onal    |
| Services Priority                   | 2 🔹 *                             |     | As                               | signed To  | Belinda Sharman  |       |                | <b>*</b> * |                        |                        | Data    |
| Request Date                        | 04/04/2022 - 00:00:00             |     | As                               | signed By  | Julanda Kessler  |       |                |            |                        |                        | 0       |
| Chatura Chatura                     | 0.0000                            |     | Schedu                           | led Start  | 04/04/2022       | •     | 00:00:00       | • •        |                        |                        | ustor   |
| Third Party Services                |                                   |     | <b>C-h</b> -                     |            | 05/04/0000       | -     | 00.00.00       | •          |                        |                        | ner I   |
| Gapitalica                          |                                   |     | Sche                             | dulea cha  | 05/04/2022       | -     | 00:00:00       | •          |                        |                        | nfo     |
| Capitalise                          |                                   |     | Ac                               | tual Start | 04/05/2022       | •     | 12:00:00       | Ŧ          |                        |                        | Re      |
| Parts Work Order Item :             |                                   |     | A                                | ctual End  | 04/05/2022       | •     | 12:00:00       | ÷          |                        |                        | quire   |
| Functional Loca                     | ition <a>O</a> Equipment <a>O</a> |     | Delay G                          | omments    | Currently on Sch | edule |                | <u>~</u>   |                        |                        | dCra    |
|                                     |                                   |     |                                  |            |                  |       |                |            |                        |                        | ofts    |
| Loans                               | Hildrest 2 +                      |     |                                  |            |                  |       |                | ÷          |                        |                        |         |
| Comment                             | Company is dosing early on Friday |     | Rectifica                        | tion Code  | New              |       |                | •          |                        |                        |         |
| Swan Outs                           | TOP STOCK LAKE                    |     | Rec                              | tification |                  |       |                | ^          |                        |                        |         |
|                                     |                                   |     |                                  |            |                  |       |                | -          |                        |                        |         |
|                                     |                                   |     | Comple                           | tion Date  | 04/05/2022       | •     | 12:00:00       | \$         |                        |                        |         |
| Meters                              |                                   |     |                                  |            |                  |       |                |            |                        |                        |         |
| Mater                               |                                   |     |                                  |            |                  |       |                |            |                        |                        |         |
| Open Windows -                      |                                   |     |                                  |            |                  |       | User : Julanda | K 07/04/   | 2022 Version : 2,5,0,8 | Example Company v2.5.0 | .8      |

## **DELETE WORK ORDER**

- From the *Work Orders for Call Ref [call reference number]* screen,
- Click on the *row* of the work order you wish to remove.
- Click on *Delete*.

Short cut key: *Right click* to display the *All groups* menu list. Click on *Delete*.

- When you receive the *Input Validation* message to confirm;
  - Are you sure you want to delete this work order, no. [work order number]? Answer 'Yes' to delete the work order.
- Click on Yes.

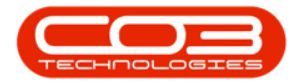

| <b>\$</b> *  | 2                              |         | 1           |                   | Work Order    | s for Call                   | Ref CN0005305 - 8                           | 3PO: Version 2              | 2.5.0.8 - Ex | ample Company | v2.5.0.8            |          |              |              | _ <b>•</b> × |
|--------------|--------------------------------|---------|-------------|-------------------|---------------|------------------------------|---------------------------------------------|-----------------------------|--------------|---------------|---------------------|----------|--------------|--------------|--------------|
|              | Home Equi                      | oment / | Locations ( | Contract Fi       | nance / HR I  | Inventory                    | Maintenance / Pr                            | ojects Mar                  | nufacturing  | Procurement   | Sales Service       | Reporti  | ng Utilitie: | 5            | _ & ×        |
| Add          | Edit Delete                    | View    | Close Con   | nplete Reinsta    | Works         | Layout<br>spaces ¥<br>Filter | Print Export                                | Refresh                     | Report       | 5             |                     |          |              |              | \$           |
| Links        | Maintain                       |         |             | des bases de musi | al rom        | at                           | PING 4                                      | current                     | a Report     | ·             |                     |          |              |              |              |
| Enter te     | ext to search 2                |         | WOCode      | WOType            | CallDeference | Descripti                    | 00                                          |                             | Canitalise   | CalDecc       | PequestDate         | Priority | Invoiceable  | ProjectDef   | ProjectDesc  |
| Func         | tions                          | ę       |             | +Dc               | REC.          | REC                          | on a                                        |                             | REC.         | ROC           | =                   | =        | #D:          | *Dc          |              |
|              |                                |         | WO0006261   | IMP               | CN0005305     | B6004                        |                                             |                             | No           | B6004         | 04/04/2022          | :        | 2 No         |              |              |
| Time         |                                | 1       | WO0006263   | SW                | CN0005305     | Additiona                    | al Licences. Please fo                      | orward a quo                | No           | B6004         | 07/04/2022          | :        | 2 No         |              | 0            |
| Thir<br>Part | rd Party Services<br>ts<br>ans |         |             | Inp               | Are you       | sure you<br>'Yes' to de      | want to delete this<br>elete the work order | work order, no<br>r.<br>Yes | o. WO00062   | ×<br>:63?     |                     |          |              |              |              |
| Swa          | ap Outs<br>ters                | 4.0     |             |                   |               |                              |                                             |                             |              |               |                     |          |              |              | •            |
| Open Wi      | /indows <del>*</del>           |         |             |                   |               |                              |                                             |                             |              | User :        | JulandaK 07/04/2022 | Versio   | n : 2.5.0.8  | Example Comp | any v2.5.0.8 |

- The work order has been removed from the *Work Orders for Call Ref* screen.
- Click on the *Close* button to return to the Call maintenance screen.

| ф т                                                                                            | Work Orders for Call Ref CN0005305 - BPO: Version 2.                                                                                                    | 5.0.8 - Example Company v2.5.0.8 | B                    | _ <b>_</b> X                       |
|------------------------------------------------------------------------------------------------|----------------------------------------------------------------------------------------------------|----------------------------------|----------------------|------------------------------------|
| Home Equipment / Locations Contract Fin                                                        | nance / HR. Inventory Maintenance / Projects Manu                                                                                                    | facturing Procurement Sales      | Service Reporting    | g Utilities — 🗗 🗙                  |
| Add     Edit     Delete     View     Cose     Complete     Reinstat       Maintain     Process | Image: Save Layout         Image: Save Layout         Image: Save Rifersh           Image: Workspaces +         Print         Export         Image: Save Rifersh           Image: Save Rifersh         Print         Export         Image: Save Rifersh           Image: Format         Print         Print         Current | Reports<br>Reports               |                      |                                    |
| Links # Drag a column header here to group                                                     |                                                                                                    |                                  |                      |                                    |
| Enter text to search P WOCode WOType                                                           | CalReference Description                                                                                                    | Capitalise CallDesc              | RequestDate Priority | Invoiceable ProjectRef ProjectDesc |
| Functions 9 10: 10:                                                                            | ·0: ·0:                                                                                                    |                                  |                      | 4Dc 4Dc 4Dc                        |
| ▶                                                                                              | CN0005305 Additional Licences. Please forward a quo                                                                                                    | No B6004                         | 07/04/2022 2         | No                                 |
| Services<br>Third Party Services                                                               | 6                                                                                                    |                                  |                      |                                    |
| Parts<br>Loans                                                                                 |                                                                                                    |                                  |                      |                                    |
| Swap Outs                                                                                      |                                                                                                    |                                  |                      |                                    |
|                                                                                                |                                                                                                    |                                  |                      |                                    |
| Open Windows -                                                                                 |                                                                                                    | User : Julandal                  | K 07/04/2022 Version | : 2.5.0.8 Example Company v2.5.0.8 |

Help v2.5.1.4 - Pg 14 - Printed: 27/06/2024

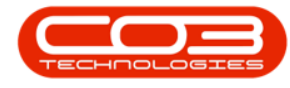

## **VIEW WORK ORDER**

- From the Work Orders for Call Ref [call ref number] screen,
- Click on the *row* of the work order you wish to view.
- Click on *View*.

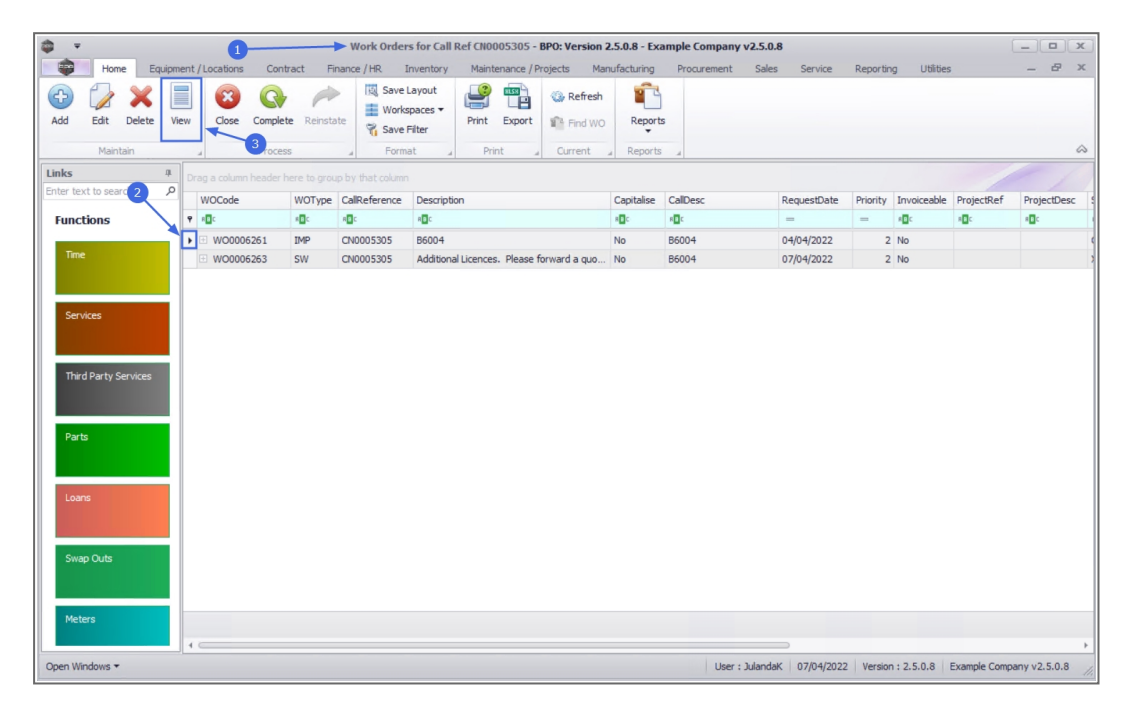

• The *View Work Order - [work order number]* screen will be displayed.

Note that only the *Back* button is available on this screen as this screen is view only.

- From here you can view the Work Order details, Customer Info, the Required Crafts, Additional Data or the Equipment Info for the work order.
- Click on *Back* to return to the Work Order, or
  - Click on Print to Print the Work Order.

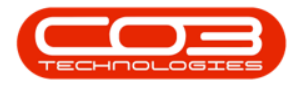

#### Calls - Work Orders

| · ·                                                                 | 4-              | View Work Order              | W000 | 0626  | 1 - BPO: Ve   | rsion 2.5. | ).8 - Example   | Comp   | oany v2.5.0.8 |       |           |             |           |             |        |        | × |
|---------------------------------------------------------------------|-----------------|------------------------------|------|-------|---------------|------------|-----------------|--------|---------------|-------|-----------|-------------|-----------|-------------|--------|--------|---|
| Home Equipment / L<br>Back Save Layout Print<br>taint Forma 6 Print | ocations Cont   | tract Finance / HR Inventory | Mair | ntena | nce / Projeci | s Mani     | ifacturing P    | Procur | ement Sal     | es S  | ervice    | Reporting   | Utilities |             | -      | 8      | X |
| inks 4                                                              | Description     | 36004                        |      |       | ~             | 2.6        | -               |        |               | Links |           |             |           |             |        |        |   |
| inter text to search >                                              |                 |                              |      | T I   | call          | Call Defe  | e i ype         |        | Referenceivo  |       |           |             |           |             |        |        |   |
| Functions                                                           |                 |                              |      | 1     | DAMALC        | Dreiest    | afaranza        |        | 110005305     |       |           |             |           |             |        | 1      | ' |
|                                                                     |                 |                              |      | -     | PPPING .      | Projecti   | elerence        |        |               |       |           |             |           |             |        | 1      |   |
| Time                                                                |                 | Adapted a Mandar             |      |       |               |            |                 |        |               |       |           |             |           |             | 1      |        |   |
|                                                                     | Requestor       | Julanda Kessler              |      | L     |               |            |                 |        |               |       |           |             |           |             | ,      | _      | 1 |
|                                                                     | W0 Type         | Implementation               | ¥.   | Sch   | edule :       |            |                 |        |               | _     |           |             |           | 1           |        | 1      | 1 |
| Services                                                            | Priority        | 2 🌲 *                        |      |       | Ass           | igned To   | Belinda Sharma  | n      |               | *     |           |             |           | 1           | 11     |        |   |
|                                                                     | Request Date    | 04/04/2022 - 00:00:00        |      |       | Ass           | igned By   | Julanda Kessler | r      |               | · · · |           |             |           | 1.1         | 1      |        |   |
| Third Darks Consistent                                              | Status          | O - Open                     |      |       | Schedu        | led Start  | 04/04/2022      | •      | 00:00:00      | ÷.    |           |             |           | 11          |        |        |   |
| Third Party Services                                                | Billable        |                              |      |       | Schee         | luled End  | 05/04/2022      |        | 00:00:00      | ÷.    |           | <u> </u>    | -5        |             |        |        | ^ |
|                                                                     | Capitalise      |                              |      |       | Act           | ual Start  | 04/05/2022      |        | 12:00:00      |       |           |             | _         | 114.0       |        |        |   |
| Parte                                                               | rk Order Item : |                              |      |       |               |            | 0 1/00/2022     |        | 12100100      | *     |           |             |           |             | ·      |        |   |
| 10                                                                  | r               |                              |      |       | A             | ctual End  | 04/05/2022      | •      | 12:00:00      | Ŧ     |           |             |           |             |        | 1-1    |   |
|                                                                     | Functional Loca | ation 🥹 Equipment 🕕          |      |       | Delay Co      | mments     | Currently on So | chedul | e             | -     |           |             |           |             |        |        |   |
| Loans                                                               | Item            | Hillcrest                    | •    |       |               |            |                 |        |               | ~     |           |             |           |             |        |        |   |
| Louis                                                               |                 | The Cot                      |      |       |               |            |                 |        |               |       |           |             |           |             |        |        |   |
|                                                                     | Comment         |                              |      |       | Rectificat    | ion Code   |                 |        |               |       |           |             |           |             |        |        |   |
| Swan Oute                                                           |                 |                              |      |       | Rec           | tification |                 |        |               | -     |           |             |           |             |        |        |   |
| ondp odd                                                            |                 |                              |      |       |               |            |                 |        |               | -     |           |             |           |             |        |        |   |
|                                                                     |                 |                              |      |       | Comple        | tion Date  | 04/05/2022      | -      | 12:00:00      |       |           |             |           |             |        |        |   |
| Meters                                                              |                 |                              |      |       |               |            |                 |        |               |       |           | -           |           |             |        |        |   |
|                                                                     |                 |                              |      |       |               |            |                 |        |               |       |           |             |           |             |        |        |   |
| leters                                                              |                 |                              |      |       |               |            |                 |        |               |       |           | 1           |           |             |        |        |   |
| en Windows *                                                        |                 |                              |      |       |               |            |                 |        | User : Julan  | Jak 0 | //04/2022 | version : 2 | .5.0.8 E  | kample Comp | any v2 | .5.0.8 |   |

## **CLOSE WORK ORDER**

All work order transactions must be completed, for instance issuing parts, invoicing etc., before a work order can be closed. The system will prevent you from closing the work order if a transaction still needs to be processed on the work order.

You must have successfully <u>completed</u> the work order, before it can be closed.

- From the *Work Orders for Call Ref [call ref number]* screen will be displayed.
- Click on the *row* of the work order that needs to be closed.

Note that you will only be able to close a work order that has been completed.

• Click on *Close*.

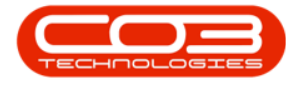

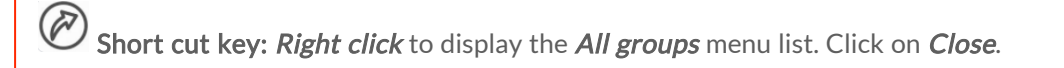

- When you receive the *Input Validation* message to confirm;
  - Are you sure you want to close this work order, no. [work order number]? Answer 'Yes' to close the work order.
- Click on Yes.

For a detailed handling of this topic refer to Work Orders - Close Work Order

| •                                                                                                    | 0            |           | Work Order                          | rs for Call Ref CN0005305 - BPO:                                      | : Version 2.5.0.8 | Examp   | le Company v2.5 | .0.8        |          |              |            |            |
|----------------------------------------------------------------------------------------------------|--------------|-----------|-------------------------------------|-----------------------------------------------------------------------|-------------------|---------|-----------------|-------------|----------|--------------|------------|------------|
| Home Equipme<br>Control Control C | w Close Comp | entract F | ate Save                            | Inventory Maintenance / Project<br>Layout<br>spaces • Print Export    | cts Manufactur    | ports   | rocurement Sa   | les Service | Reportir | ng Utilitie: | 5          |            |
| Maintain                                                                                                    | Proc         | 3         | Form                                | nat a Print a C                                                       | Current , Rep     | oorts " |                 |             |          |              |            |            |
| us a                                                                                                    |              |           |                                     |                                                                       |                   |         |                 |             |          |              |            |            |
| r text to search 2                                                                                                    | WOCode       | WOType    | CalReference                        | Description                                                           | Capita            | lise Ca | Desc            | RequestDate | Priority | Invoiceable  | ProjectRef | ProjectDes |
| unctions                                                                                                    | Y 800        | * 🛛 C     | A D C                               | R C                                                                   | 8 <b>0</b> 0      | -0      |                 | -           | -        | s@c          | a 🗖 c      | a 🛛 c      |
|                                                                                                    | • WO0006261  | IMP       | CN0005305                           | B6004                                                                 | No                | B6      | 004             | 04/04/2022  | 2        | No           |            |            |
| ime                                                                                                    | WO0006263    | SW        | CN0005305                           | Additional Licences Please forwa                                      | and a guine Min   |         | 104             | 07/04/2022  | 2        | No           |            |            |
| irvices<br>ird Party Services                                                                                                    |              | Ing       | out Validation                      |                                                                       |                   | 86      | ×               |             |          | . 110        |            |            |
| ervices<br>hird Party Services<br>arts                                                                                                    |              | Ing       | out Validation<br>Are you<br>Answer | u sure you want to close this work<br>"Yes' to close the work order.  | k order, no. WO00 | 06261?  | ×               |             |          | . 110        |            |            |
| ervices<br>hrid Party Services<br>arts<br>bens                                                                                                    |              | Ing       | Are you                             | us sure you want to close this work<br>'Yes' to close the work order. | k order, no. WO00 | 06261?  | × .             |             |          | no           |            |            |
| ervices hrd Party Services arts aans wap Outs                                                                                                    |              | Ing       | ut Validation ∢                     | Justice contract to close this work<br>'Yes' to close the work order. | k order, no. WO00 | 06261?  | ×               |             |          | TO           |            |            |

Scroll to view the *Status* for the Work Order in the Status column.

The Status has changed to *C* - *Closed*.

#### **COMPLETE WORK ORDER**

Work orders linked to a project should be completed when the work required has been done.

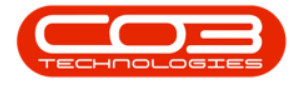

- The *Work Orders for Call Ref [call reference number]* screen will be displayed.
- Click on the *row* of the Work Order you wish to complete.
- Click on *Complete*.

Short cut key: *Right click* to display the *All groups* menu list. Click on *Complete*.

- When you receive the *Input Validation* to confirm;
  - Are you sure you want to complete this work order, no. [work order number]?Answer 'Yes' to complete the work order.
- Click on Yes.

For a detailed handling of this topic refer to Work Orders - Complete a Work Order

|                      |            | 0-            |          |         | <ul> <li>Work Orde</li> </ul> | rs for Call I | Ref CN000   | 15305 - 1  |             | on 2.5  | .0.8 - Exa | imple | e Company v | 2.5.0.8  |            |          |             |              |              |        |     |
|----------------------|------------|---------------|----------|---------|-------------------------------|---------------|-------------|------------|-------------|---------|------------|-------|-------------|----------|------------|----------|-------------|--------------|--------------|--------|-----|
| Home                 | Equipmen   | t / Locations | Contra   | act Fil | nance / HR                    | Inventory     | Mainten     | nance / Pr | rojects     | Manut   | racturing  | Pri   | ocurement   | Sales    | Service    | Reportir | ng Utilitie | 5            | -            | D' 1   | -   |
| 🕒 🚺                  | × 💷        |               | Q        | P       | Save                          | Layout        | <b>P</b>    | RLSH -     | 🚯 Refre     | esh     |            |       |             |          |            |          |             |              |              |        |     |
| Add Edit D           | elete View | Close         | Complete | Reinsta | te Work                       | spaces *      | Print       | Export     | Find V      | wo      | Reports    |       |             |          |            |          |             |              |              |        |     |
| Mariabet             |            |               | Durana   |         | 3 To Save                     | Filter        | Duink       |            | Connect     |         | . Damasha  |       |             |          |            |          |             |              |              | ,      |     |
| Maintai              |            | - A           | Process  |         | Form                          | ldt "         | Print       |            | current     |         | Reports    |       |             |          |            |          |             |              | -            |        |     |
| Enter text to search |            |               |          |         |                               |               |             |            |             |         |            |       |             |          |            |          |             |              |              |        |     |
| Lines text to search | - <b>Z</b> | WOCode        |          | WOType  | CalReference                  | Descriptio    | on          |            |             | 0       | Capitalise | Call  | Desc        | R        | equestDate | Priority | Invoiceable | ProjectRef   | Proje        | ctDesc | 4   |
| Functions            |            | P ADC         |          | R C     | R <b>O</b> C                  | REC           |             |            |             |         | 0°         | R     |             |          | -          | -        | A C         | * <b>0</b> ¢ | * <b>0</b> ¢ |        |     |
| Tere                 |            | • 🗉 WO000     | 6261     | IMP     | CN0005305                     | B6004         |             |            |             | ١       | lo         | B600  | 04          | 0-       | 4/04/2022  | 2        | No          |              |              |        | •   |
| Time                 |            |               | 6263     | SW      | CN0005305                     | Additiona     | l Licences. | Please fo  | orward a qu | 10 N    | 10         | B600  | 04          | 0        | 7/04/2022  | 2        | No          |              |              |        | 2   |
|                      |            |               |          |         |                               |               |             |            |             |         |            |       |             |          |            |          |             |              |              |        | 1   |
|                      |            |               |          |         |                               |               |             |            |             |         |            |       |             |          |            |          |             |              |              |        | 1   |
| Services             |            |               |          |         |                               |               |             |            |             |         |            |       |             |          |            |          |             |              |              |        |     |
|                      |            |               |          |         |                               |               |             |            |             |         |            |       |             |          |            |          |             |              |              |        |     |
|                      |            |               |          | Input   | Validation <                  |               | 4           |            |             |         |            |       | ×           |          |            |          |             |              |              |        |     |
| Third Party Ser      | /ices      |               |          |         |                               | 1             | 1           |            |             |         |            |       |             |          |            |          |             |              |              |        |     |
|                      |            |               |          |         | Are you                       | sure you wa   | ant to com  | nplete th  | is work ord | der, no | . WO0006   | 261?  |             |          |            |          |             |              |              |        |     |
|                      |            |               |          |         | Answer'                       | Yes' to com   | plete the   | work ord   | ler.        |         |            |       |             |          |            |          |             |              |              |        |     |
| Parts                |            |               |          |         |                               |               |             |            |             |         |            |       |             |          |            |          |             |              |              |        |     |
|                      |            |               |          |         |                               | 6             |             |            | Yes         |         | 1          | lo    |             |          |            |          |             |              |              |        |     |
|                      |            |               |          |         |                               |               |             |            |             |         |            |       |             |          |            |          |             |              |              |        |     |
| Loans                |            |               |          |         |                               |               |             |            |             |         |            |       |             |          |            |          |             |              |              |        |     |
|                      |            |               |          |         |                               |               |             |            |             |         |            |       |             |          |            |          |             |              |              |        |     |
|                      |            |               |          |         |                               |               |             |            |             |         |            |       |             |          |            |          |             |              |              |        |     |
| Swap Outs            |            |               |          |         |                               |               |             |            |             |         |            |       |             |          |            |          |             |              |              |        |     |
|                      |            |               |          |         |                               |               |             |            |             |         |            |       |             |          |            |          |             |              |              |        |     |
|                      |            |               |          |         |                               |               |             |            |             |         |            |       |             |          |            |          |             |              |              |        |     |
| Meters               |            |               |          |         |                               |               |             |            |             |         |            |       |             |          |            |          |             |              |              |        |     |
|                      |            | -             |          |         |                               |               |             |            |             |         |            |       |             |          |            |          |             |              |              |        | ,   |
| Open Windows -       |            |               |          |         |                               |               |             |            |             |         |            |       | User : )    | lulandaK | 07/04/2022 | Versio   | n : 2.5.0.8 | Example Comp | any v2       | 5.0.8  |     |
|                      |            |               |          |         |                               |               |             |            |             |         |            |       |             |          |            |          |             |              |              |        | dle |

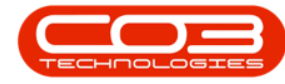

## **REINSTATE WORK ORDER**

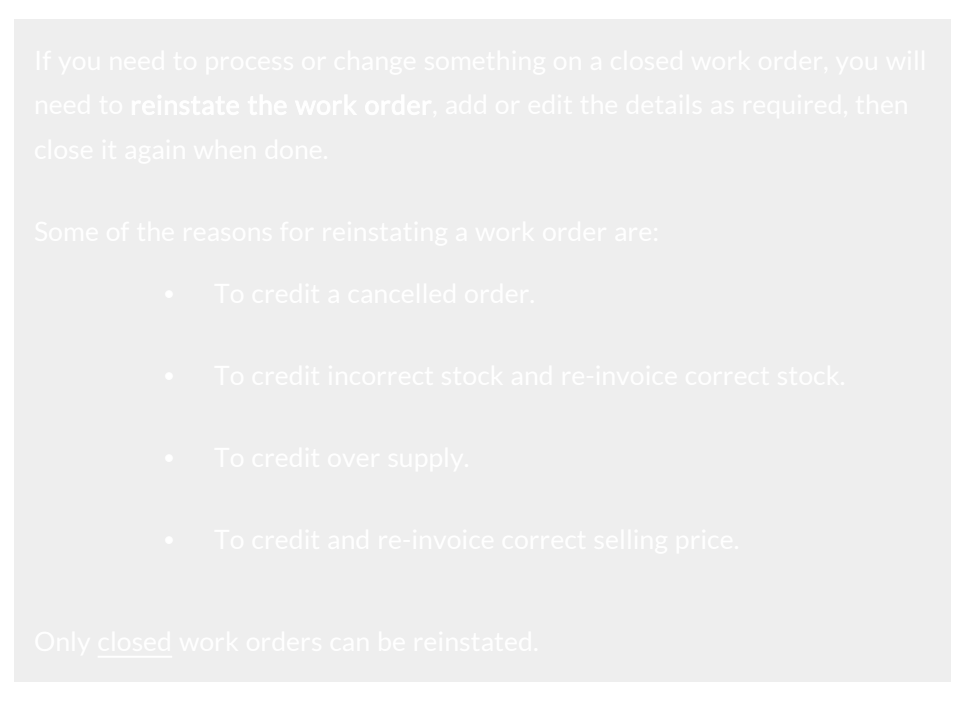

- From the *Work Orders for Project Ref [project ref number]* screen will be displayed.
- Click on the *row* of the closed work order that needs to be reinstated.

Note the status for the work order as *C* - *Closed*.

• Click on *Reinstate*.

Short cut key: *Right click* to display the *All groups* menu list. Click on *Reinstate*.

- When you receive the *Input Validation* message to confirm;
  - Are you sure you want to re-instate this work order, no. [work order number]? Answer 'Yes' to re-instate the work order.
- Click on Yes.

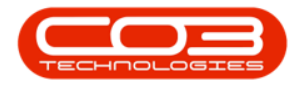

## **PRINT WORK ORDER**

- From the Work Orders for Call Ref [call reference] screen,
- Click on the *row* of the work order you wish to print the work order report for.
- Click on *Print*.
- When you receive the *Report Generation* message to confirm,
  - Do you want to print the WO report for [work order number]?
- Click on Yes.

| ¢ ·                                                        | Work Orde                   | rs for Call Ref CN0005295 - BPO: Version 2              | .5.0.8 - Exa | ample Company v2.5.0   | 8           |          |              |            | _ <b>D X</b>  |
|------------------------------------------------------------|-----------------------------|---------------------------------------------------------|--------------|------------------------|-------------|----------|--------------|------------|---------------|
| Home Equipment / Locations Cont                            | ract Finance / HR           | Inventory Maintenance / Projects Mar                    | ufacturing   | Procurement Sales      | Service     | Reporti  | ng Utilities |            | _ & ×         |
| Add Edit Delete View Cose Complet                          | Reinstate                   | Layout<br>spaces •<br>Filter<br>Print Export 1 Find WO  | Reports      | 5                      |             |          |              |            | ۵             |
| Links # Drag a column header h                             | are to proug by that column |                                                         | i reporta    | *                      |             |          |              | 1          |               |
| Enter text to search P                                     | WOTupe Call of arouse       | Description                                             | Capitalica   | CalDans                | DecuestOste | Driarity | Invoiceable  | DrojactDaf | DraigstDars 6 |
| Functions ?                                                | state and                   | aDc                                                     | all:         | elle calcese           | =           | =        | alle         | inc.       | Projectoesc : |
| W00006229                                                  | SM CN0005295                | BathBinMaint - Bathroom Bin Maintenance                 | No           | BathBinMaint - Bathroo | 29/10/2021  |          | 2 No         |            |               |
| Services Third Party Services Parts Loans Swap Outs Meters | Report C<br>Do you          | eneration 4<br>want to print the WO report for WO WO000 | ×<br>5229?   |                        | 3           |          |              |            |               |

- The Work Order will display in the Reports *Preview* screen.
- From here you can make cosmetic changes to the Work Order, as well as *Save*, *Zoom*, *Add a Watermark*, *Export* or *Email*.
- *Close* the Report Preview screen when done.

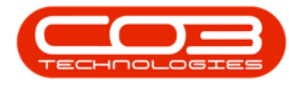

| Preview        | 6                                         |                         |                                        | ×     |
|----------------|-------------------------------------------|-------------------------|----------------------------------------|-------|
| File View Back | :ground                                   |                         |                                        | 7-    |
|                |                                           |                         | ·· · · · · · · · · · · · · · · · · · · |       |
| Г              |                                           | <b>↑</b>                |                                        |       |
|                |                                           | 7                       |                                        | 8     |
|                |                                           | Work Order              |                                        |       |
|                |                                           | Example Company v2.5.0. | 8                                      |       |
|                |                                           | Street No and Road Name | PO Box 1234                            |       |
|                |                                           | Area                    | NewTown                                |       |
|                | Company Logo                              | City                    | Durban                                 |       |
|                | $\mathbb{S}$                              | South Africa            | South Africa                           |       |
|                |                                           | 0000                    | 1234                                   |       |
|                |                                           | Reg No.: 0000000asa4521 | Fax No.: 031 12 4545                   |       |
|                |                                           | VAT No.: 0000000        | Tel No.: 031 123 4567                  |       |
|                | WOBarcode                                 | Customer : Big Bargains | Tel No.: 031 123 4567                  |       |
|                |                                           | Code: BIG0001           | Contact : Tarryn Snow CUSTOME          |       |
|                |                                           | Billable: NO            | Phoney: 2                              |       |
|                | Shipping Address : 29 Dune Ave            | Call Date :             | 04/04/202200:00:0012:25                | U     |
|                | NewTown                                   | Call Ref. :             | CN0005305                              |       |
|                | Durban                                    | Location :              | Kingston                               |       |
|                |                                           | Fron Code :             |                                        |       |
|                | 1234                                      | WO Code :               | WO0006263                              |       |
|                | Machine Location : On Site with clie      | nt WO Desc :            | Additional Licences. Please forward a  |       |
|                |                                           |                         | quotation for new licences             |       |
|                | Contract No.: C.O.D                       | Inclusions :            |                                        |       |
|                | Technician Name and Comments              | :                       |                                        |       |
|                |                                           |                         |                                        |       |
|                |                                           |                         | Meter 1 Meter 2                        |       |
|                | PartDescription                           |                         | Desc                                   |       |
|                | Part No x Qty x                           | x x                     | Value                                  |       |
|                | Client Comment :                          | · ·                     | · · · ·                                |       |
|                | 5 additional staffmamhars starting on 2 M | lav.                    |                                        |       |
| Page 1 of 1    |                                           |                         | 100                                    | × O O |
| ragerori       |                                           |                         | 100                                    |       |

## **FUNCTION TILES**

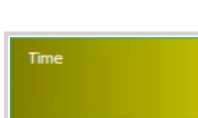

The Times tile will direct you to the *Time booking for Work Order* screen where you can *Add*, *Edit* and *Delete* Labour Time for a Work Order linked to a Project. Refer to Work Orders - Time Booking

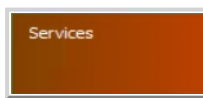

The Services tile will direct you to the *Internal services for WO Code* screen where you can *Add*, *Edit* and *Remove* an Internal Service from the Work Order. Refer to Work Orders - Internal Services

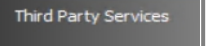

The Third Party Services tile will direct you to the *Service Request for WO Code* screen where you can *Add*, *Edit*, *Delete*, issue a *Requisition* and do *Billing* for the Work Order. Refer to Work Orders - Third Party Service Request

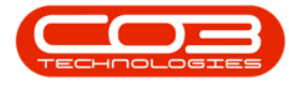

Parts

The Parts tile will direct you to the Service Request for WO Code screen where you can, Add, Edit, Remove an Internal Service to a Work Order, as well as view Requisitions, Issues and Transfers, maintain Notes, Change the Warehouse, Remap a Part or Create a Part on the Work Order. Refer to Work Orders - Part Requests The Loans tile will direct you to the Loan Requests for WO Code screen where you can Add, Edit, Delete and view Returns on a loan request linked to the Work Order. Refer to Work Orders - Loans The Swap Outs tile will direct you to the Swap Outs for

Swap Outs

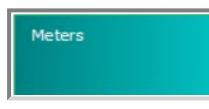

Order. Refer to Work Orders - Swap Outs The Meters tile will direct you to the *Meters for WO Code* screen where you can view the list of meter readings

WO Code screen where you can Add swap outs on a Work

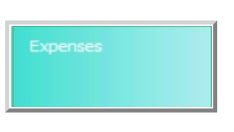

against the work order. Refer to Work Orders - Meters The Equipment tile will direct you to the *Expense Claims* 

*for WO Code* screen where you can *Add*, *Edit* and *Delete* and expense claim from the Work Order. Refer to Work Orders - Expenses

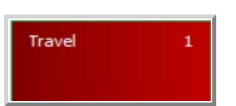

The Travel tile will direct you to the *Travel Claims for WO Code* screen where you can *Add*, *Edit* and *Delete* a travel claim from the Work Order. Refer to Work Orders - Travel

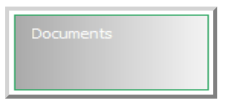

*Work Order* screen where you can *Add*, *Edit*, *Delete* and *View* a digital documents linked to a work order. Refer to Work Orders - Documents

The Documents tile will direct you to the Documents for

The functions tile will direct you to the Issued Warranties

Warranties Issued

*for WO Code* screen where you can, *Add*, *Edit* and *Delete* a warranty linked to a work order. Work Orders - Warranties Issued

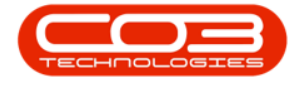

The functions tile will direct you to the *Instructions for* Instructions WO Code screen where you can Add, Edit, Delete and *Complete* an instruction for a Work Order. Refer to Work **Orders - Task Instructions** The functions tile will direct you to the *Images for WO Code* screen where you can view and *Print* the images linked to the Work Order. Refer to Work Orders - Images The functions tile will direct you to the Work in Progress Work in Progress for WO Code screen where you can Return, Invoice WO and Invoice Call(s) linked to the Work Order. Refer to Work Orders - Work in Progress (WIP) The functions tile will direct you to the Maintenance Methlaintenance odology for location screen where you can Add, Edit and **Delete** a maintenance methodology from a Work Order. Refer to Work Orders - Maintenance The functions tile will direct you to the *Time Not Billed for* Time Review Work Order Code screen where you can Invoice WO, Invoice Project, Flag Reviewed and set SLA Time linked to the Work Order. Refer to Work Orders - Time Review

#### **PROCESSING TILES**

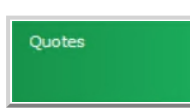

The Quotes functions tile will direct you to the *Sales Quotes for Work Order* screen where you can *Add*, *Edit*, *Delete*, *View*, *Accept*, *Reject*, *Covert* and *Clone a Quote* linked to a Work Order. Refer to Work Orders - Sales Quotes

Orders

The Orders functions tile will direct you to the *Sales* Orders for Work Order screen where you can Add, Edit, Delete, View, Create Invoice, Create New Deal, Add

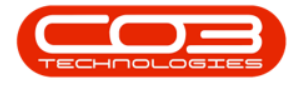

# *Items to WO*, *New Deal Project*, *Print Sales Order* and *Print a Proforma Invoice*. Work Orders - Orders

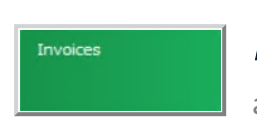

The Invoices functions tile will direct you to the *Sales Invoices for Work Order* screen where you can *Add*, *Edit*, add a *Comment and Reference*, *Print* and *Send Invoices to Print Queue*. Refer to Work Orders - Invoices The Credit Notes functions tile will direct you to the *Sales Credit Notes for Work Order* screen where you can *Add*, *Edit, Delete, View, Release for Approval, Remove from Approval, Approve Cr Note* and *Send Cr Notes to Print Queue*. Refer to Work Orders - Credit Notes

MNU.122.033